## Applications with tutorials

- 01 Intercepts processing in grey levels of Adamello Batholith images
- 02 SPO basic processing of classified images

## 03 - SPO processing of one classified norite of the Bushveld

- 04 Intercepts processing in greyscale and classified images of Rooi Rand dykes
- 05 Intercepts processing in grey levels of faults and lineaments

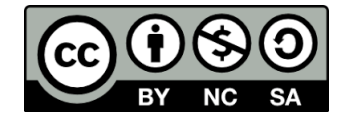

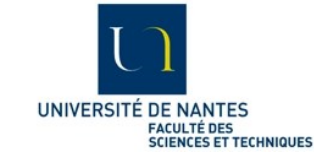

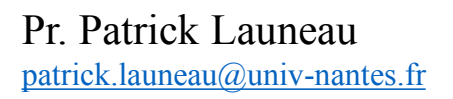

This work is licensed under a Creative Commons Attribution-NonCommercial-ShareAlike 4.0 International License.

This application uses a set of images of the site 50B from J-B Auréjac (2004) thesis and Auréjac et al. (2003) poster. It is a step by step tutorial of SPO2003 and Ellipsoid2003 programs from 2D images orientation to 3D ellipsoids calculation with useful warning.

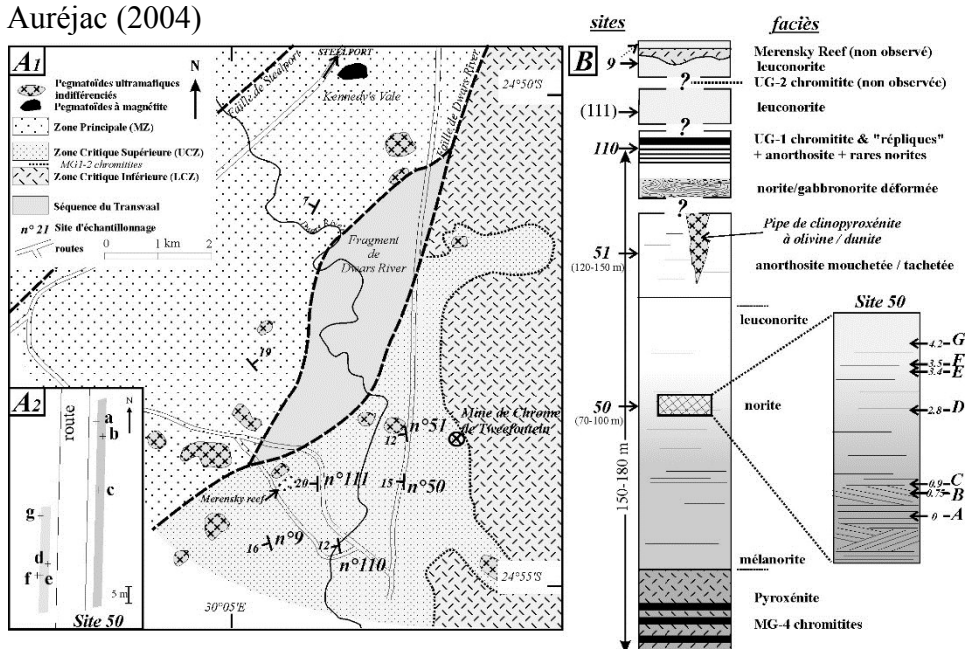

Auréjac, J.-B., 2004. Etude pétrostructurale de gabbros lités de la Zone Critique Supe'rieure, Complexe du Bushveld (Afrique du Sud). Thèse de doctorat, Université Paul Sabatier, Toulouse, France.J.B. Aurejac, P.

Launeau, J. Girardeau, J.L. Bouchez (2003) "New Textural constraints on the origin of layered igneous cumulates: the Bushveld Complex case". EGS - AGU - EUG Joint Assembly, Nice, France, April 2003

J.B. Auréjac, P. Launeau, J. Girardeau and J.L. Bouchez (2001) "Evidences for a dynamic formation of the layering in the Eastern Upper Critical Zone, Bushveld Complex, South Africa". EUG XI, 8-12 april 2001, Strasbourg. Bushveld East lob Site 50 Auréjac (2004)

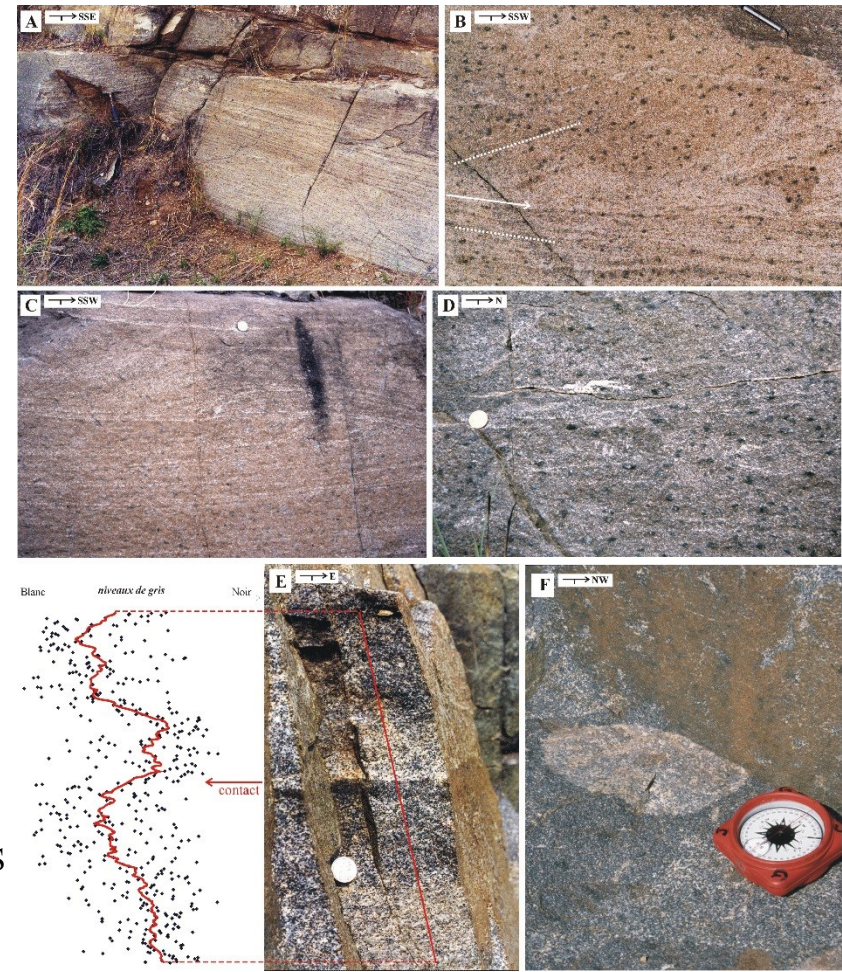

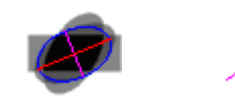

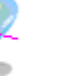

The minerals identification in thin section used the F. Fueten and Goodchild (2001) rotating polarizer stage allowing the identification of orthopyroxene (opx) as summarized in this sketch.

# Maximum polarized light

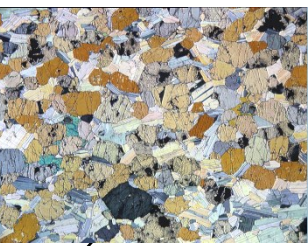

Natural light

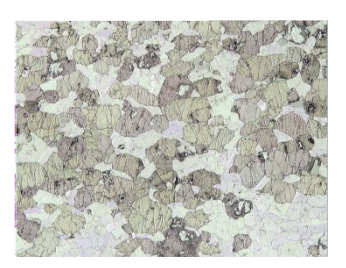

Directions of maximum light intensity

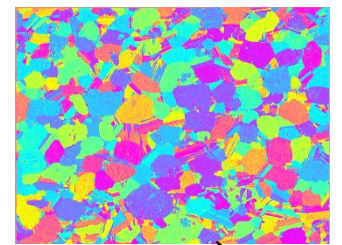

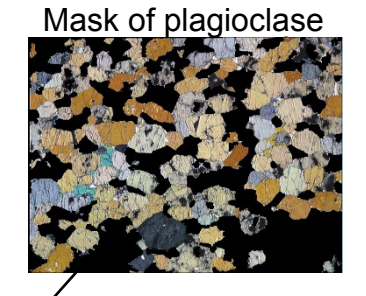

CPX color index

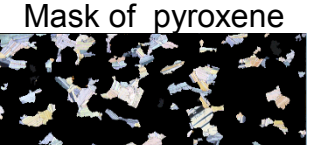

Mask of plagioclase + CPX

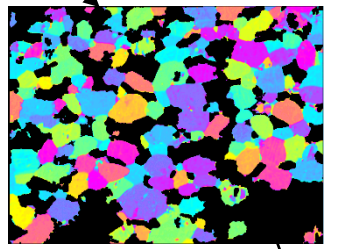

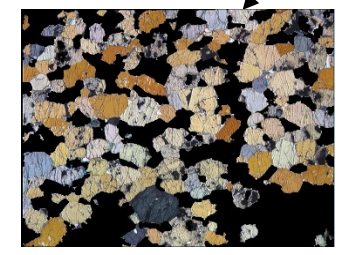

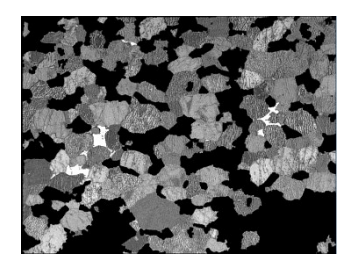

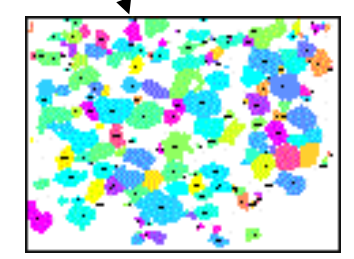

A computer-controlled rotating polarizer stage for the petrographic microscope. Computers & Geosciences, 23, 203–8. *Fueten, F. & Goodchild*, J.S. (2001)

Isolated OPX

The set of images is composed of 3 perpendicular thin sections taken on the block sample 50B. All orthopyroxene (opx) crystals were classified and segmented by Auréjac (2004). This set of images was reprocessed with the new version of SPO published in 2005 with 9 masks of measurement (see course 6 p 10 and Launeau and Robin (2005)).

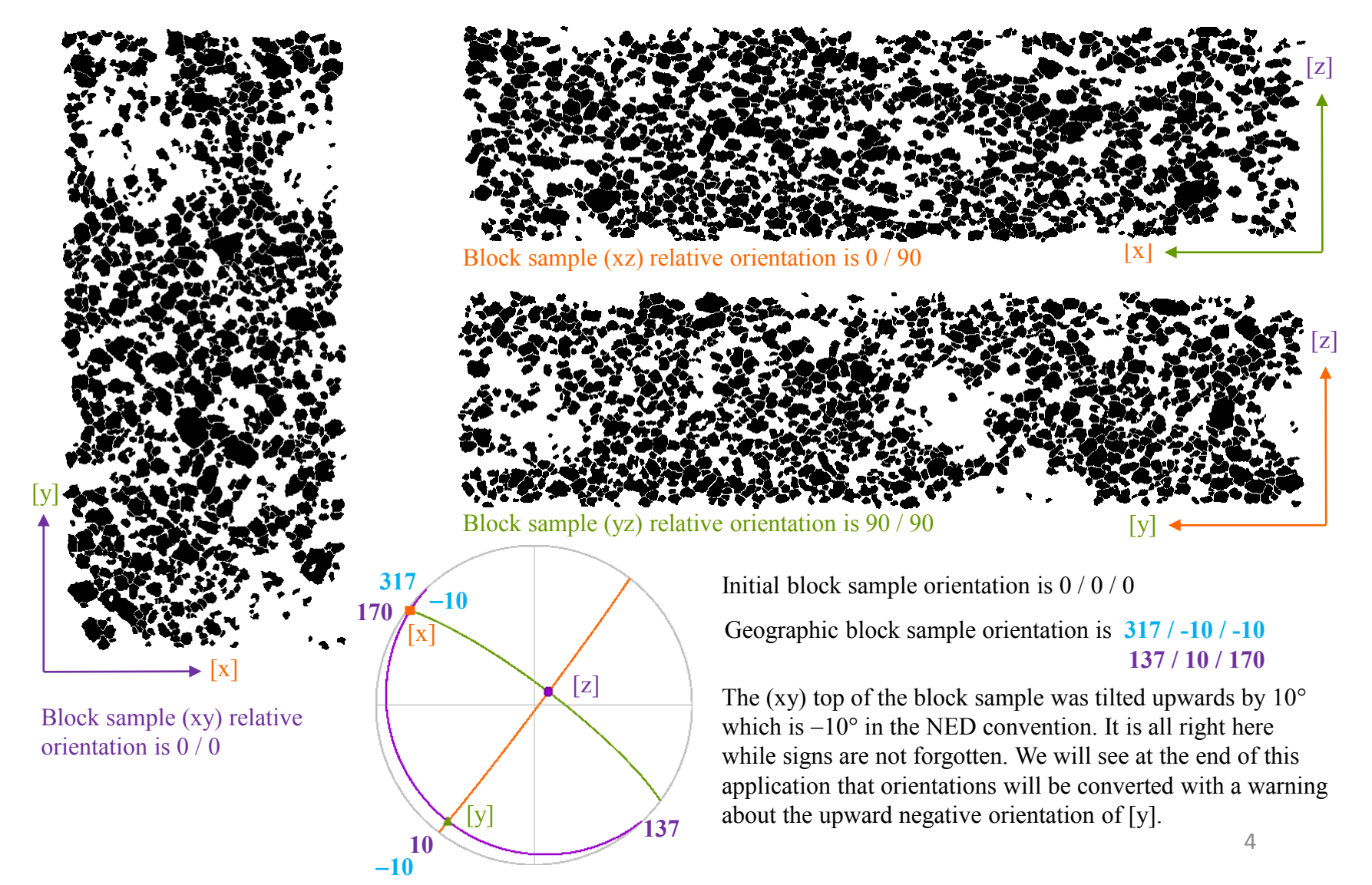

Let now start the program SPO2003

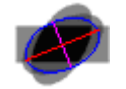

And click on the "New image" button

A standard dialog box appears for the selection of the bitmap image on your system.

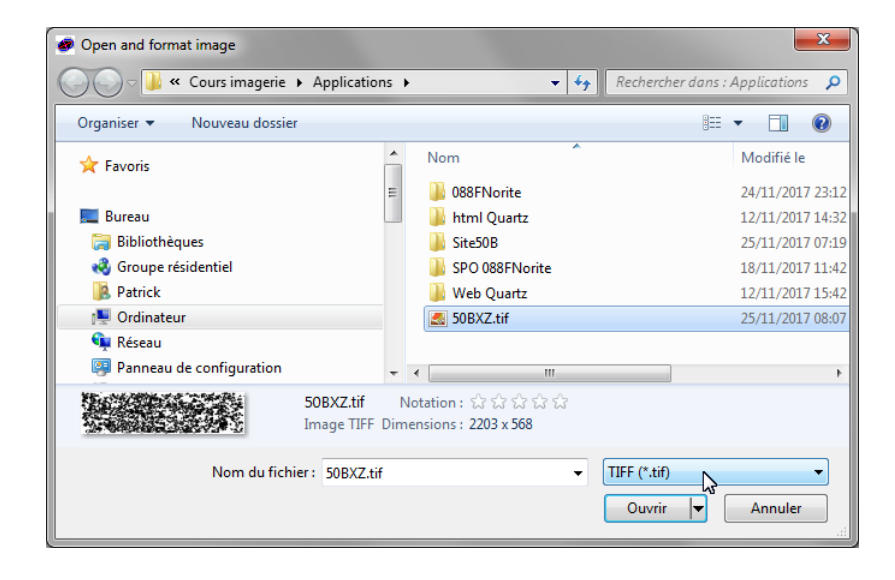

| snape Preferred             | Orientation           |                           |                           |
|-----------------------------|-----------------------|---------------------------|---------------------------|
| File Preprocessing          | g (phase A) Example   | es Option Help            |                           |
| image SPO                   |                       |                           |                           |
| columns ines scale          | C Selection Ri<br>G   | Pair     C Era:     O Dra | nt Color<br>se Background |
| Load SPO Sav<br>➔ New image | ve SPO Bi<br>Image in | mage screen               | detail 10                 |
| Image                       | Phases                | Inertia                   | Intercepts                |
|                             |                       |                           | 🔽 palette                 |

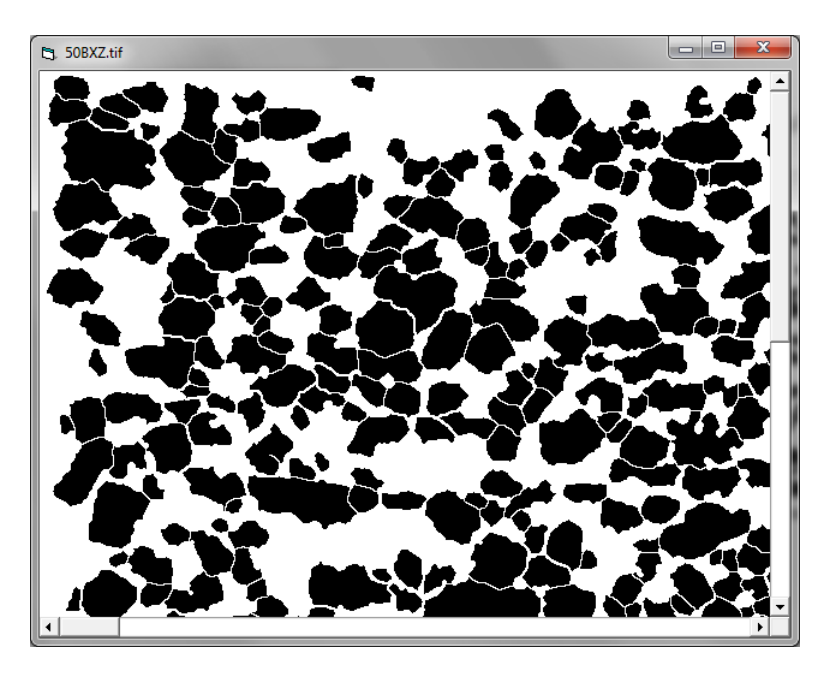

First, type the size of the image width : 4.5 here and click enter to visualize the scale. Select also the unit : cm.

You may zoom back on the image to visualize its full area like in this example with a magnification divided by 2.

Then click on one opx to select its color code. Default is black RGB(0, 0, 0) but any color can be used with the exception of the RGB(255,255,255) white reserved for the background making future impressions or windows metafiles building easier.

| Shape Preferred                                                          | Orientation                                              |                                                                                                    |               | ×                                                     |
|--------------------------------------------------------------------------|----------------------------------------------------------|----------------------------------------------------------------------------------------------------|---------------|-------------------------------------------------------|
| File Preprocessing                                                       | (phase A) Examp                                          | oles Option                                                                                                    | Help          |                                                       |
| image  :\Cours ima<br>SP0                                                | agerie\Applications\5                                    | 0BXZ.tíf                                                                                                    |               |                                                       |
| columns 2203<br>lines 568<br>scale 0.002043<br>Load SPO Sav<br>New image | 4.5 cm ▼ Xi<br>Yi<br>C Selection Ri<br>e SPO Bi<br>Image | 597         597           429         429           0         0           0         0           0         0           0         0           image         screen | Copy<br>image | Color<br>Background<br>1<br>zoom 1<br>detail /4<br>/2 |
| Image                                                                    | Phases                                                   | Iner                                                                                                    | tia           | Inter x1 k3                                           |
| •••• •                                                                   |                                                          |                                                                                                    | <b>v</b>      | palette x4                                            |

| 🔄 Selection | ×  |
|-------------|----|
| 3274 pixels | OK |

The program automatically looks for all neighboring pixels and a window pop up with their count.

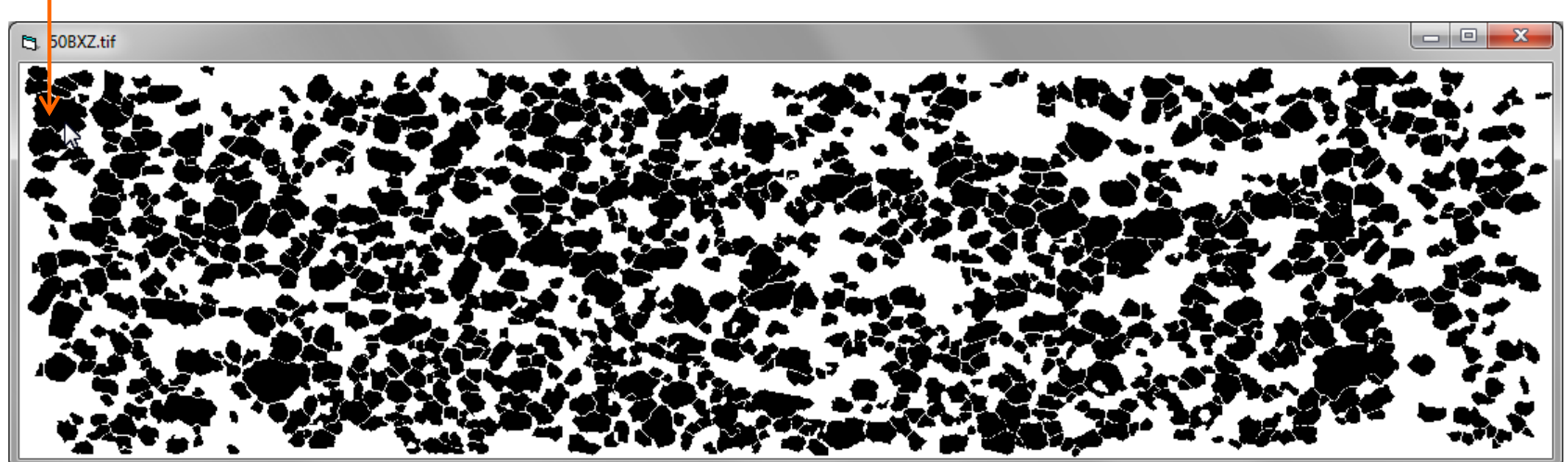

You are now ready to enter the selected color of the phase A Add eventually a caption: OPX

Click with left button on the < button. A right click on the same button would delete the image phase or class.

| 🔊 Shape Pre  | eferred Orientation                                          | X                 |
|--------------|--------------------------------------------------------------|-------------------|
| File Prepro  | ocessing (phase A) Examples Option Help                      |                   |
| Start 🔨      | Mean shape /A E Grain size Shape ×1 🔽                        | tensor<br>ellipse |
| >> Ellipsoid | Mean tensor /A E Image segmentation                          | box               |
| Print        | Cosime 1 - Rf-phi Center-center 1 - V                        | circle<br>b       |
|              | Tensor     Obj. num.       Image orientation       → I × 270 | je wmf<br>ohase   |
| Image        | Phases <b>Inertia</b> Interce                                | epts              |
| ••••         |                                                              |                   |
|              |                                                              | $\overline{}$     |

| Shape Preferred O        | rientation          |                        | ×                         |
|--------------------------|---------------------|------------------------|---------------------------|
| File Preprocessing (     | phase A) Example    | es Option Help         |                           |
| cm Scale                 | mask no 💌           | objects area 🔽 + bo    | order 🔲 av grain          |
| ase A with current color | or apply a new colo | r (Left Bt) - Remove a | phase, turn it white (Rig |
| E F                      |                     |                        |                           |
| П G [<br>П Н ]           |                     |                        |                           |
| Image                    | Phases              | Inertia                | Intercepts                |
| ••••                     |                     |                        | 🗸 palette                 |

Select tab Inertia and enter the image internal orientation.

You can now click on Stat button.

This activates the other buttons allowing different processing.

| Shape Preferred Orientation                                                                                                    |                                                   |        |                    |              |  |  |  |  |  |  |
|----------------------------------------------------------------------------------------------------|---------------------------------------------------|--------|--------------------|--------------|--|--|--|--|--|--|
| File Preproc                                                                                                    | File Preprocessing (phase A) Examples Option Help |        |                    |              |  |  |  |  |  |  |
| Start                                                                                                    | Mean shape                                        | /A E   | Grain size Shape   | v a v tensor |  |  |  |  |  |  |
| >> Ellipsoid                                                                                                    | Mean tensor                                       | /A E   | Image segmentation | box          |  |  |  |  |  |  |
| Print                                                                                                    | Cosine<br>directions                              | Rf-phi | Center-center 1 -  |              |  |  |  |  |  |  |
| 5       Angular       Image       Image       Image       0bi; num.       0.1       cm       -> image       wmf         15°       Image       Image       riset       Tab       object       0       phase         Image       secondary       Image       ovientation       -> image       orientation       -> image       omage         Image       orientation       -> Image       orientation       -> image       orientation |                                                   |        |                    |              |  |  |  |  |  |  |
| Image                                                                                                    | Image Phases Inertia Intercepts                   |        |                    |              |  |  |  |  |  |  |
| ••••                                                                                                    |                                                   |        |                    | ✓ palette    |  |  |  |  |  |  |

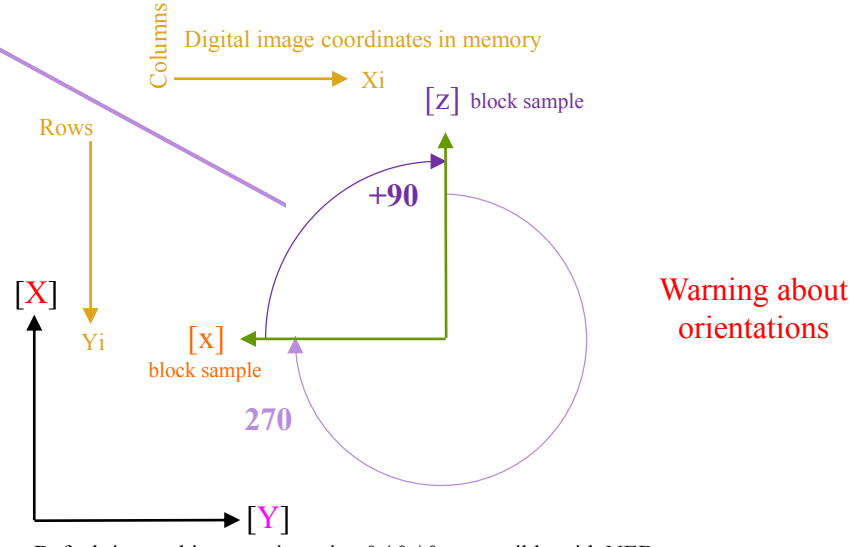

Default internal image orientation 0 / 0 / 0 compatible with NED

Each opx crystal now has a color code of orientation. Moving the mouse pointer on it allows to visualize object number #, shape ratio r, default image orientation angle, phase/class letter and associated color here

A click on one object pop up a new window focused on that object with results display.

х Shape Preferred Orientation File Preprocessing (phase A) Examples Option Help tensor Shape Start Mean shape Grain size F 2 ellipse >> Ellipsoid 7 Mean tensor /A E Image segmentation box Circle Cosine Print Rf-phi Center-center Ь direction Angular 🔽 histo Tensor 👻 Obj. num. 0.1 image wm 🔽 rose Tab phase Image orientation secondary 🔽 even 2.01 ▼ × 270 +90 🔻 ✓ odd directions angle [ 76.0 Image Phases Inertia Intercepts 🔽 palette

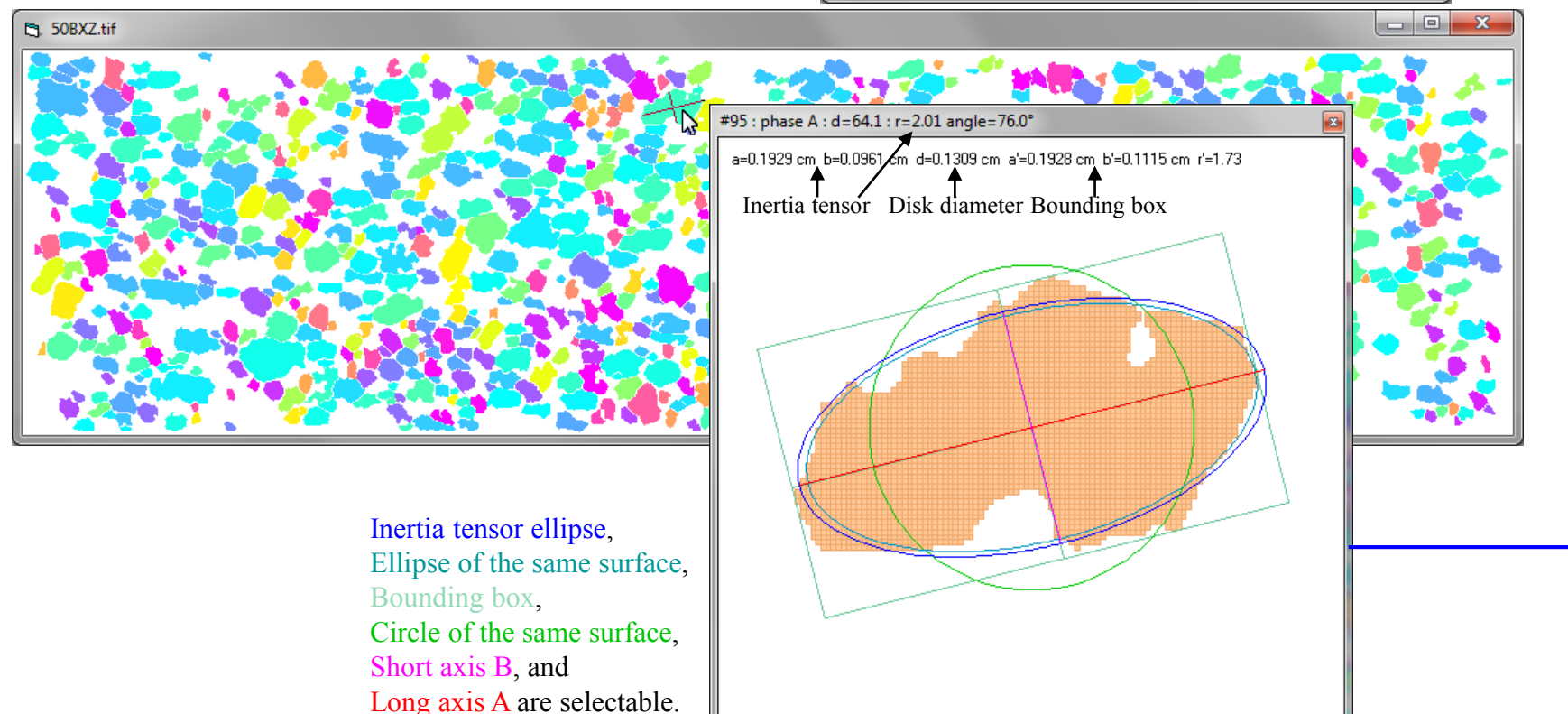

Shape Preferred Orientation

Scale

Preprocessing (phase A) Examples Option Help

<

<

<

objects area 🥅 + border

48.9%

949

mask no 🔻

File

1

cm

A OPX

F B

Click on tab "Phases" to change the color code.

All cut objects have been erased for inertia tensor calculation so modal fraction are biased by missing areas. The thickness of the boundaries between objects also biases that modal fraction.

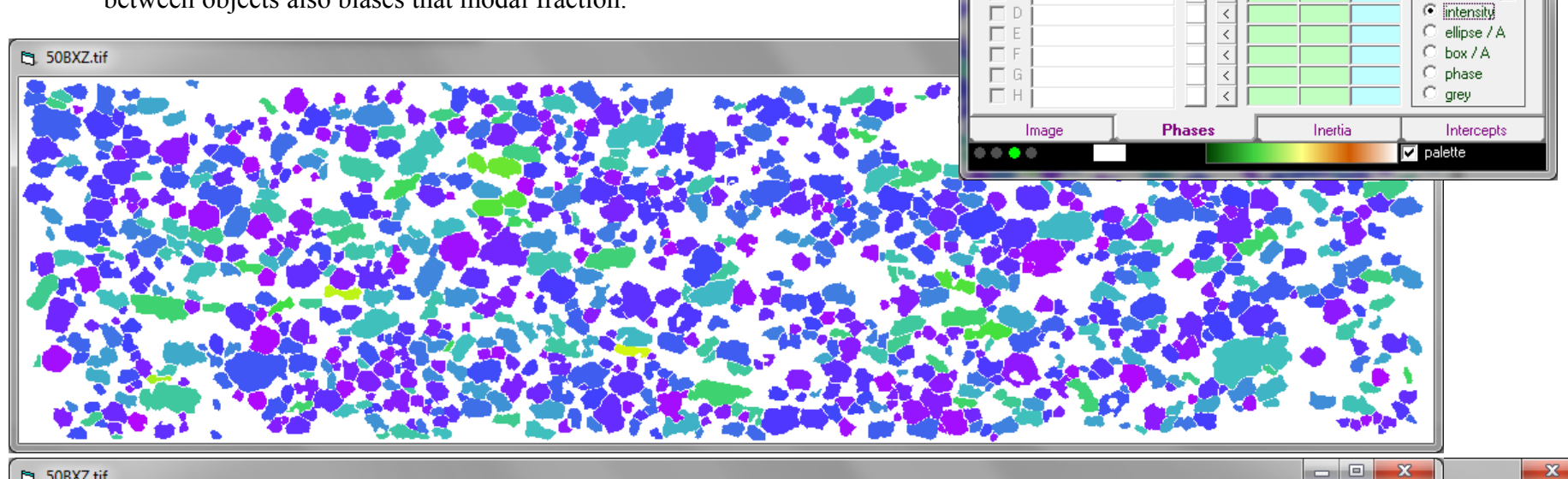

50BXZ.tif

- • ×

х

🔲 av grain

direction

object palette-

C. no

C.

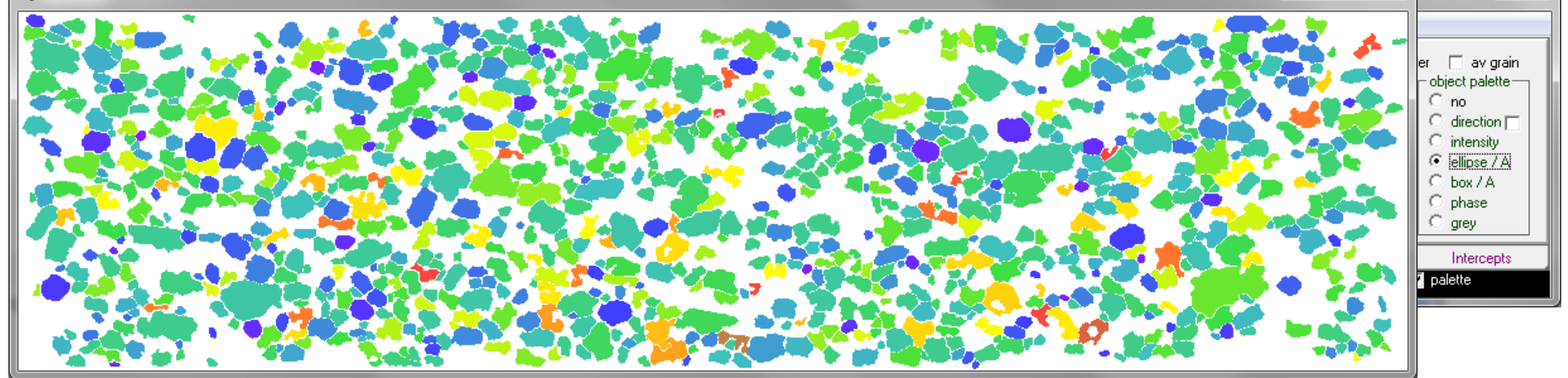

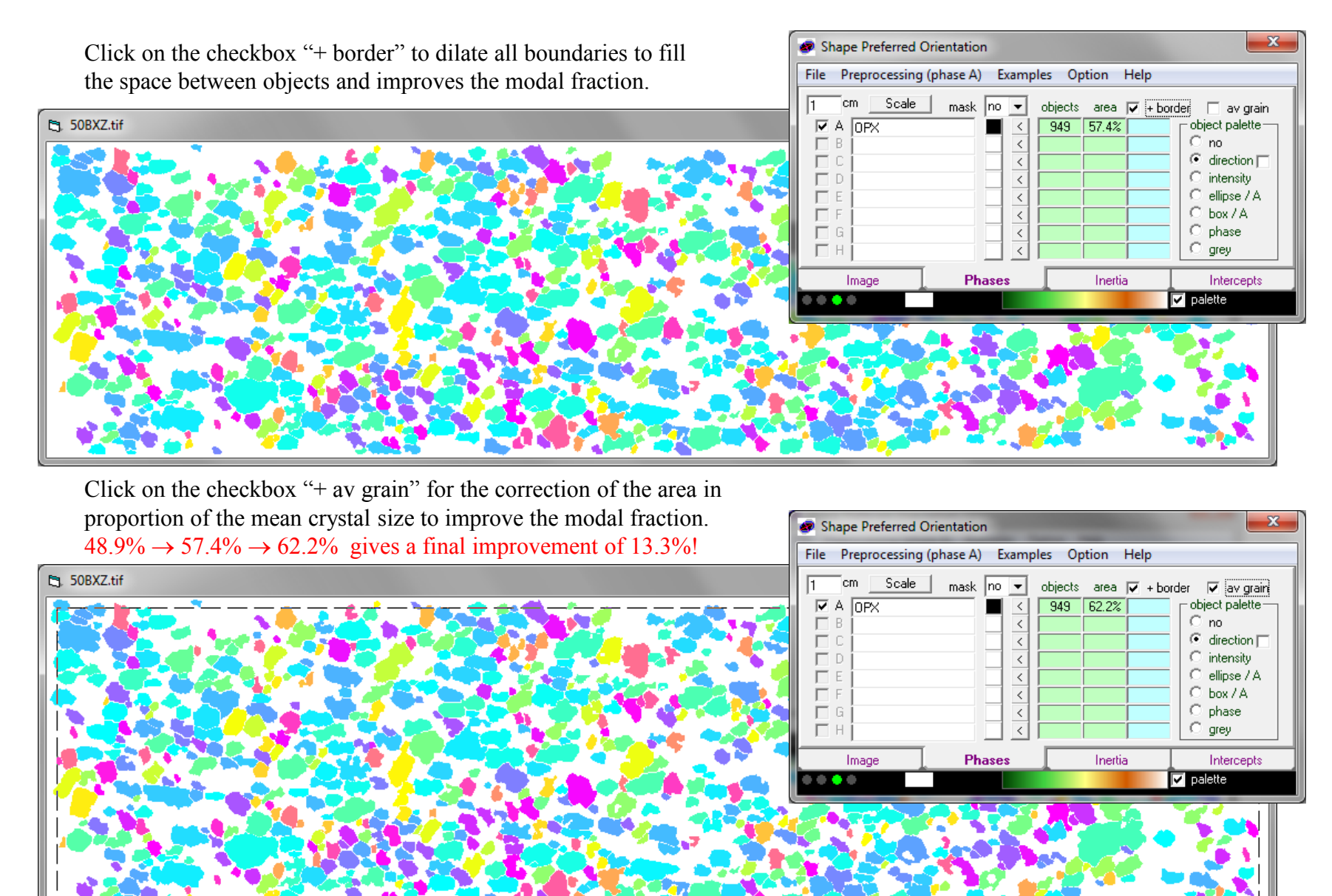

Go back to Inertia and click on "Mean shape" to visualize it.

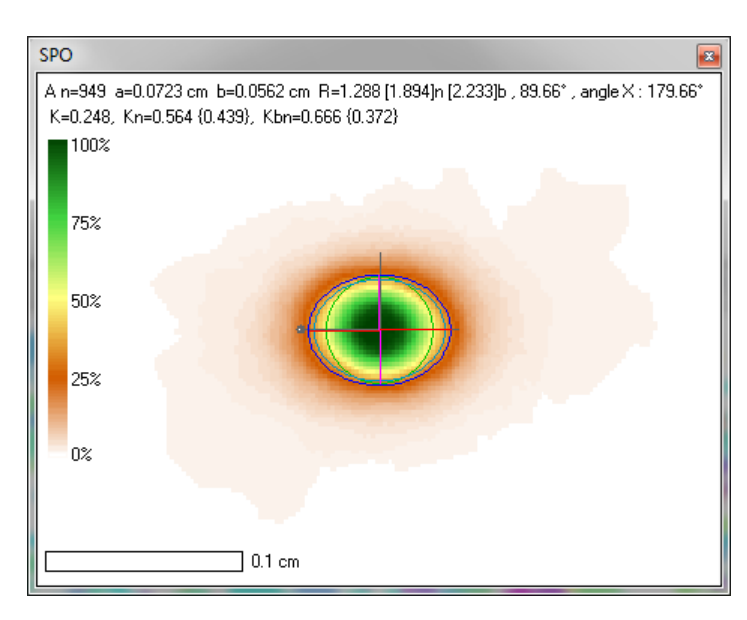

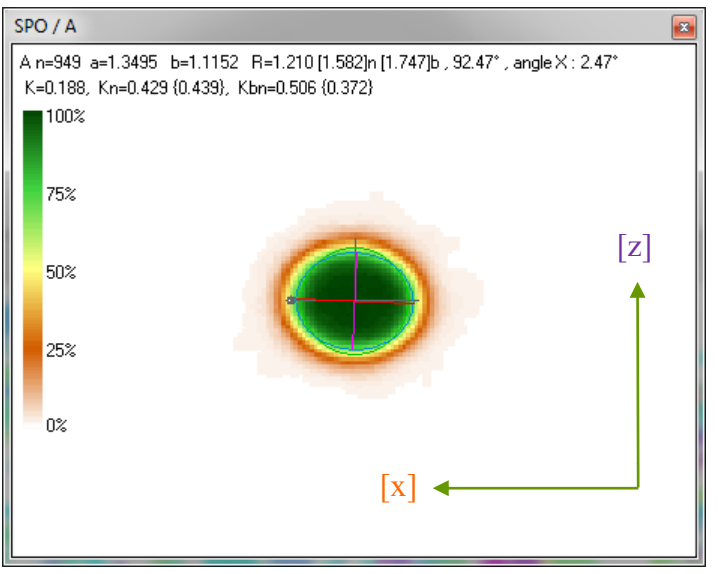

| Shape Preferred Orientation                                                                                                    |
|----------------------------------------------------------------------------------------------------|
| File Preprocessing (phase A) Examples Option Help                                                                                                    |
| Start Mean shape /A E Grain size Shape // ellipse                                                                                                    |
| >> Ellipsoid Mean tensor 😵 /A E Image segmentation 📄 🔽 box                                                                                                    |
| Print Stack objects on their gravity centerenter<br>5 • Angular  FH  FH  FH  FH  FH  FH  FH  FH  FH  FH                                                                                                    |
| Image of endation       Image of endation       Imag |
| Image Phases Inertia Intercepts                                                                                                    |
| v palette                                                                                                    |

One click on button "/ A" calculates the mean shape of crystals weighted to their surface area giving results without scale (left below) and one click on button "E" replaces each inertia tensor by its corresponding inverse shape matrix for the calculation of mean shapes proportional to the smaller crystals (right below).

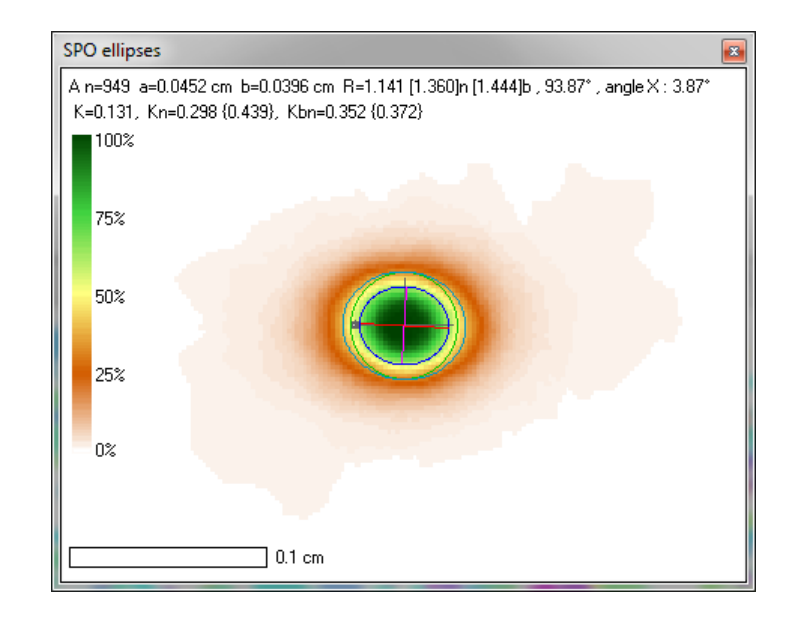

| Click on ">> Ellipsoid" button to pop up the window                                                                                                    | Shape Preferred Orientation                                                                                                    |
|----------------------------------------------------------------------------------------------------|----------------------------------------------------------------------------------------------------|
| of exportation of the data to Ellipsoid.                                                                                                    | File Preprocessing (phase A) Examples Option Help                                                                                 |
|                                                                                                    | Start     Mean shape     /A     E     Grain size     Shape       >> Ellipsoid     Mean tensor     /A     E     Image segmentation |
| Enter the initial relative orientation of the block sample section which is $0/00$ for (VZ). The roles some from                                                                                                    | Data format for Ellipsoïde 2003                                                                                                   |
| the internal orientation of the image                                                                                                    | Data format Weight 2-D face(XY) Orientation                                                                                       |
| the internal orientation of the image.                                                                                                    | C shape ratio C 1 strike 0 (XY) image orientation                                                                                 |
|                                                                                                    | C +density C N pitch/rake 0 [X] direction on the (XY) plan                                                                        |
| By default the exportation concerns short and long axis                                                                                                    | G short - long axis     ⊂ Copy format                                                                                             |
| of mean snapes which can be calculated from inertia                                                                                                    | 2-D mean type Set Z C from the phase selection and with odd                                                                       |
| tensor to bounding box by a click on its corresponding                                                                                                    | C /A C Rf ellipse                                                                                                    |
| checkbox.                                                                                                    | Cellipse C Rf box → Image wmf Xi / 3 ▼ Yi / B ▼ □ visible                                                                         |
|                                                                                                    | Copy Cd considering phases as data sectors to be                                                                                  |
| Then select the number of windows of measurement                                                                                                    | caption Ellipsoid2003                                                                                                    |
| allowing to evaluate the invariance of the results with                                                                                                    |                                                                                                    |
| translation. A cut of $3 \times 3$ windows gives a total of 9                                                                                                    |                                                                                                    |
| windows of measurement which can be visualized by a                                                                                                    |                                                                                                    |
| click on visible checkbox.                                                                                                    |                                                                                                    |
| the second of the second of th |                                                                                                    |

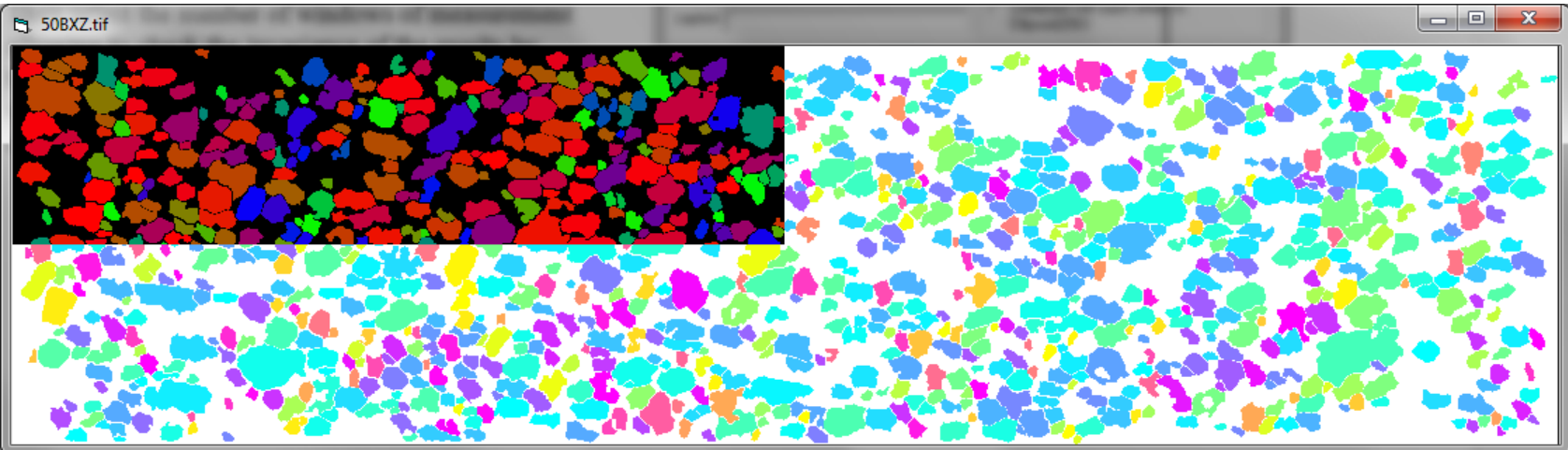

All windows of measurement overlap 50% with their neighbors.

Click now on "Tab" button to pop up the table and on "Transfer" button to send the data into it.

| T      | ablea | u   |        |     |        |           |            |        |         | <b>E</b> |
|--------|-------|-----|--------|-----|--------|-----------|------------|--------|---------|----------|
| lΓ     |       | #   | strike | dip | rake   | long axis | short axis | weight | хс      | ус       |
|        | 1     | 1XZ | 0      | 90  | 88.825 | 0.074362  | 0.056504   | 1      | 550.75  | 142.00   |
|        | 2     | 2×Z | 0      | 90  | 85.859 | 0.073862  | 0.056808   | 1      | 1101.50 | 142.00   |
|        | 3     | 3XZ | 0      | 90  | 86.552 | 0.071123  | 0.055281   | 1      | 1652.25 | 142.00   |
| $\ \ $ | 4     | 4×Z | 0      | 90  | 87.964 | 0.074931  | 0.058350   | 1      | 550.75  | 284.00   |
| 11     | 5     | 5×2 | 0      | 90  | 85.417 | 0.075052  | 0.057694   | 1      | 1101.50 | 284.00   |
| $\ \ $ | 6     | 6×Z | 0      | 90  | 87.382 | 0.073199  | 0.056280   | 1      | 1652.25 | 284.00   |
| $\ \ $ | - 7   | 7XZ | 0      | 90  | 91.414 | 0.072140  | 0.057274   | 1      | 550.75  | 426.00   |
|        | 8     | 8×Z | 0      | 90  | 93.567 | 0.071497  | 0.056314   | 1      | 1101.50 | 426.00   |
|        | 9     | 9×Z | 0      | 90  | 91.926 | 0.071571  | 0.055313   | 1      | 1652.25 | 426.00   |

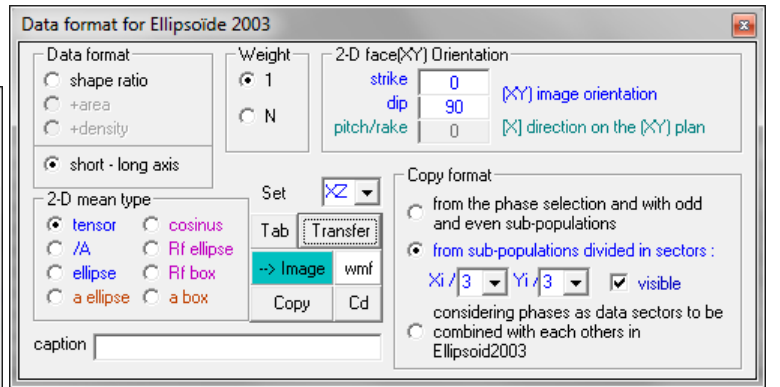

While "visible" is checked click on any table row to highlight the position of the corresponding area with a negative window.

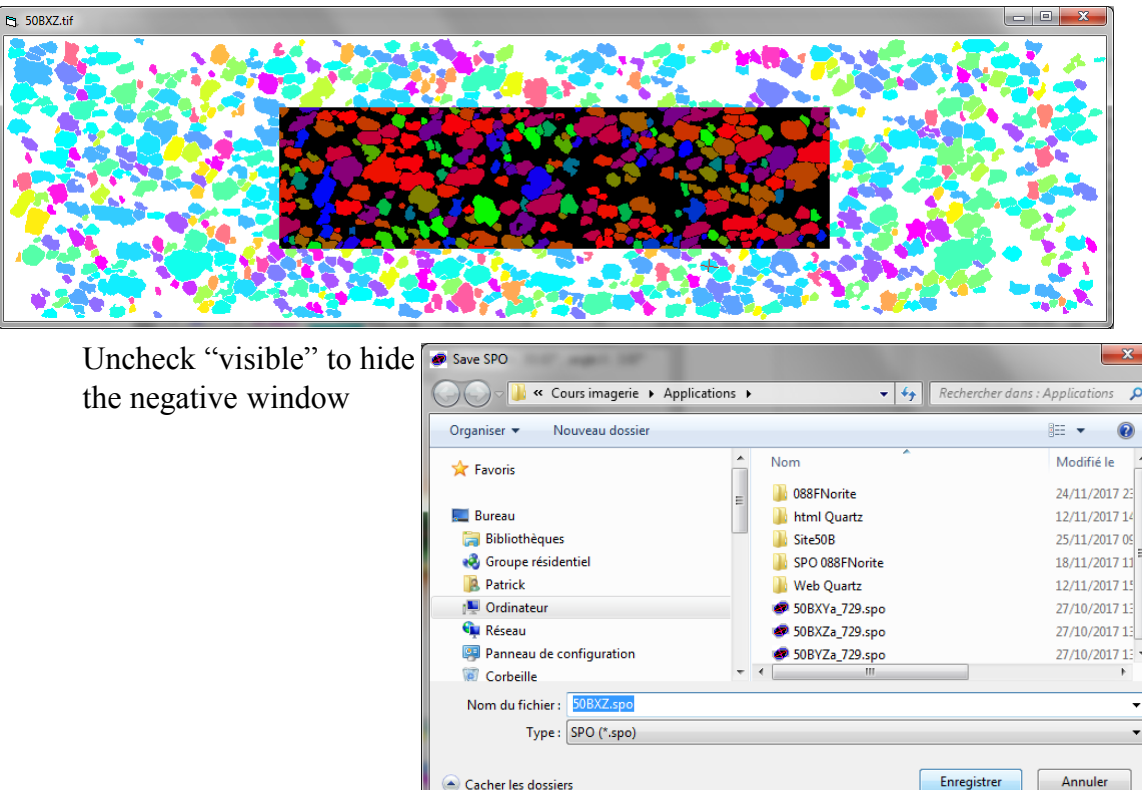

It is recommended to save its work before continuing with the next step. The file saved contain the image, all calculations and all orientations.

| Shape Preferred Orie                                                                   | ntation                                                    |                                                                                                    | ×                                                                    |
|----------------------------------------------------------------------------------------|------------------------------------------------------------|----------------------------------------------------------------------------------------------------|----------------------------------------------------------------------|
| File Preprocessing (ph                                                                 | ase A) Example                                             | s Option Help                                                                                                    |                                                                      |
| image  :\Cours imageri<br>SPO<br>title                                                 | Applications\508                                           | XZ.tif                                                                                                    |                                                                      |
| columns 2203 4.5<br>lines 568<br>scale 0.002043 C<br>Load SPO Save SP<br>New image Ima | Cm Vi 1<br>Yi 5<br>Pelection Ri 2<br>Gi 2<br>Bi 2<br>ge in | 742         1742         Pa           162         562         Erc           155         255         Dr           155         255         Cop           155         255         Cop           155         255         Cop           155         255         mag           138e         screen         The | int Color<br>ase Background<br>aw 1 v<br>y zoom /2 v<br>ge detail 10 |
| Image                                                                                  | Phases                                                     | Inertia                                                                                                    | Intercepts                                                           |
| ••••                                                                                   |                                                            |                                                                                                    | 🔽 palette                                                            |

It is also recommended to save all SPO file (xy), (xz) and (yz) prior 2D exportation towards the 3D Ellipsoid program.

While the Table is visible click on "Copy".

Open Ellipsoid (or select it if it is already open) and click on "Paste" for the first file.

Then click on "Add" for the two other sections. The ellipsoid calculation require a minimum of 3 sections roughly perpendicular to each other.

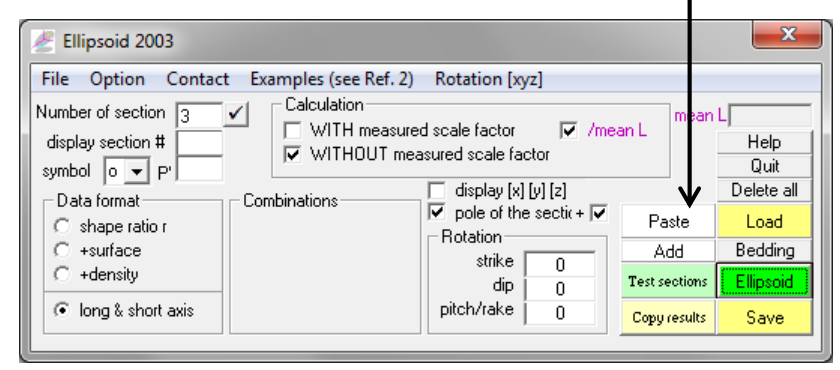

You must click at least one time on "Ellipsoid" (which pop up the window below) to calculate it and save your work by a click on "Save" in a file \*.elli

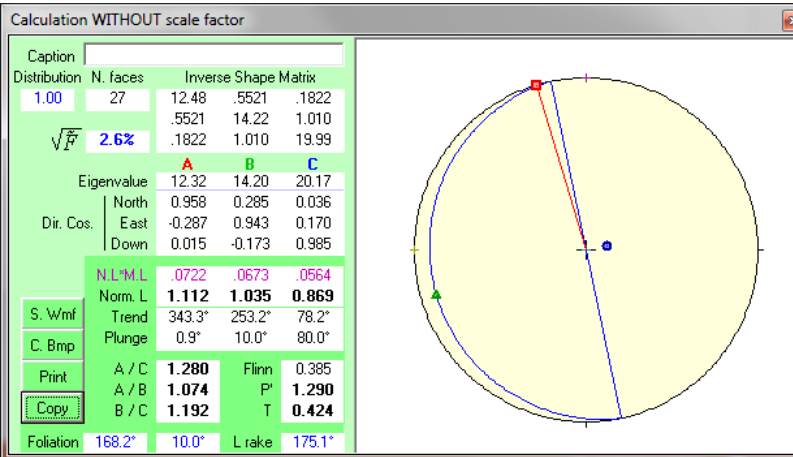

| Data format for Ellipsoïde 2003                                                                                                    |                                                                                                    |  |  |  |  |  |  |  |
|----------------------------------------------------------------------------------------------------|----------------------------------------------------------------------------------------------------|--|--|--|--|--|--|--|
| Data format       Question         C shape ratio       Image         C shape ratio       Image         C +area       Image         C +density       Image         Short - long axis       Set         2-D mean type       Set         Image       Tab         Transfer       -> Image         Image       wmf         C a ellipse       C a box | ce(MY) Drientation<br>rike 0<br>dip 90<br>ake 0 (MY) image orientation<br>ake 0 (M) direction on the (MY) plan<br>Copy format<br>C from the phase selection and with odd<br>and even sub-populations<br>from sub-populations divided in sectors :<br>Xi / 3 ↓ Yi / 8 ↓ visible<br>considering phases as data sectors to be<br>C combined with each others in<br>Ellipsoid2003 |  |  |  |  |  |  |  |

| Tab     | ole |     | 1.0    | -   | 1.00    | 1000      | - mark     | ×        |
|---------|-----|-----|--------|-----|---------|-----------|------------|----------|
|         |     | #   | strike | dip | rake    | long axis | short axis | 1 weight |
| N       | 1   | 1XZ | 0      | 90  | 178.825 | 0.074329  | 0.056479   | 1        |
|         | 2   | 2×Z | 0      | 90  | 175.928 | 0.073710  | 0.056733   | 1        |
|         | 3   | 3XZ | 0      | 90  | 176.552 | 0.071091  | 0.055256   | 1        |
| / / /   | 4   | 4×Z | 0      | 90  | 177.964 | 0.074897  | 0.058324   | 1        |
| 1 Paste | 5   | 5×2 | 0      | 90  | 175.429 | 0.074740  | 0.057472   | 1        |
|         | 6   | 6×Z | 0      | 90  | 177.382 | 0.073166  | 0.056254   | 1        |
|         | - 7 | 7×2 | 0      | 90  | 1.414   | 0.072107  | 0.057248   | 1        |
|         | 8   | 8×Z | 0      | 90  | 3.519   | 0.071191  | 0.056118   | 1        |
| V       | 9   | 9XZ | 0      | 90  | 1.926   | 0.071539  | 0.055288   | 1        |
| N       | 10  | 1XY | 0      | 0   | 173.581 | 0.068726  | 0.064389   | 1        |
|         | 11  | 2XY | 0      | 0   | 168.315 | 0.068935  | 0.062016   | 1        |
|         | 12  | 3XY | 0      | 0   | 167.637 | 0.067479  | 0.060539   | 1        |
|         | 13  | 4XY | 0      | 0   | 126.413 | 0.072759  | 0.069820   | 1        |
| 2 Add   | 24  | 5XY | 0      | 0   | 156.967 | 0.072879  | 0.069395   | 1        |
|         | 15  | 6XY | 0      | 0   | 177.676 | 0.067253  | 0.063026   | 1        |
|         | 16  | 7XY | 0      | 0   | 134.074 | 0.077423  | 0.068260   | 1        |
|         | 17  | 8XY | 0      | 0   | 138.117 | 0.072920  | 0.067271   | 1        |
| V       | 18  | 9XY | 0      | 0   | 8.568   | 0.066547  | 0.063760   | 1        |
|         | 19  | 1YZ | 90     | 90  | 167.169 | 0.066126  | 0.053881   | 1        |
|         | 20  | 2YZ | 90     | 90  | 171.426 | 0.065930  | 0.052756   | 1        |
|         | 21  | 3YZ | 90     | 90  | 170.924 | 0.065915  | 0.054058   | 1        |
| \       | 22  | 4YZ | 90     | 90  | 167.276 | 0.065138  | 0.055935   | 1        |
| 3 Add   | 23  | 5YZ | 90     | 90  | 164.343 | 0.065131  | 0.055251   | 1        |
|         | 24  | 6YZ | 90     | 90  | 161.934 | 0.064138  | 0.054837   | 1        |
|         | 25  | 7YZ | 90     | 90  | 178.094 | 0.064778  | 0.056345   | 1        |
|         | 26  | 8YZ | 90     | 90  | 173.362 | 0.063843  | 0.056395   | 1        |
|         | 27  | 9YZ | 90     | 90  | 172.920 | 0.064767  | 0.055055   | 1        |

The use of internal 0/0, 0/90 and 90/90 block sample section's orientation the program automatically selects the right combination of section.

If the frame "Combinations" is empty use "Option" menue to select the right code of section family 1 2 3 or A B C or YZ XZ XY. For instance in this example one could select YZ XZ XY.

The "Test sections" button run a routine checking the compatibility of the sections. 3 parallel sections cannot retrieve a 3D ellipsoid which have to be as perpendicular as possible.

 $3 \times 3$  windows per image section  $\times 3$  sections give  $9^3 = 729$  potential combinations of ellipsoids.

So, check "active" to activate the calculation of the 729 combinations, then click again on "Ellipsoid".

| Ellipsoid 2003                                            |                                                                               |                                                                               |                | ×                                                   |
|-----------------------------------------------------------|-------------------------------------------------------------------------------|-------------------------------------------------------------------------------|----------------|-----------------------------------------------------|
| File Option Contac                                        | t Examples (see Ref. 2)                                                       | Rotation [xyz]                                                                |                |                                                     |
| Number of section 3<br>display section #<br>symbol o • P' | Calculation<br>Calculation<br>WITH measure<br>WITHOUT measure<br>Combinations | d scale factor 🔽 /me<br>asured scale factor 🗖 3 se<br>, 🗌 display (x) (y) (z) | an L<br>ctions | L <mark>0.0643</mark><br>Help<br>Quit<br>Delete all |
| C shape ratio r                                           | active                                                                        | Pole of the section                                                           | Paste          | Load                                                |
| C +surface                                                | N 729                                                                         | strike n                                                                      | Add            | Bedding                                             |
| C +density                                                | 🗖 density 🕺 <mark>50 🖵</mark>                                                 | dip 0                                                                         | Test sections  | Ellipsoid                                           |
| Iong & short axis                                         | <mark>α° 15 ▼</mark> L <b>1 ▼</b>                                             | pitch/rake 0                                                                  | Copy results   | Save                                                |

| 差 Ell       | ipsoi        | d 2003                            | X                              |
|-------------|--------------|-----------------------------------|--------------------------------|
| File        | Opt          | ion Contact Examples (see Ref. 2) | Rotation [xyz]                 |
| Numb        |              | Français                          | ale factor /mean L             |
| displ       | ✓            | English                           | d scale factor 3 sections      |
| symo<br>⊢Da | $\checkmark$ | F <sup>1</sup> / <sub>2</sub>     | display [x] [y] [z] Delete all |
| 0           |              | e(section/ellipsoid)              | otation Paste Load             |
|             |              | Р                                 | strike 0 Add Bedding           |
|             | $\checkmark$ | P'                                | tch/rake 0                     |
|             |              | К                                 |                                |
| _           |              | Combinations                      |                                |
|             |              | Full display                      |                                |
|             |              | minimum                           |                                |
|             | $\checkmark$ | maximum                           |                                |
|             | ✓            | VEW VNS HNE                       |                                |
|             |              | 1 2 3                             |                                |
|             |              |                                   |                                |
|             |              | with n sections per XYZ sector    |                                |
|             |              | Density                           |                                |
|             | $\checkmark$ | Filled polygons                   |                                |
|             |              | Counts alone                      |                                |
|             |              | Polygons and counts               |                                |
|             |              | High resolution                   |                                |
|             |              | AMS data processing               | 10                             |

This output is in the relative block sample orientation 0 / 0 / 0

It is now necessary to rotate it at once in the geographic coordinate system with the strike dip rake of the top (xy) of the block sample and the rake orientation of [x] on that plane.

Geographic block sample orientation is 317 / -10 / -10 137 / 10 / 170

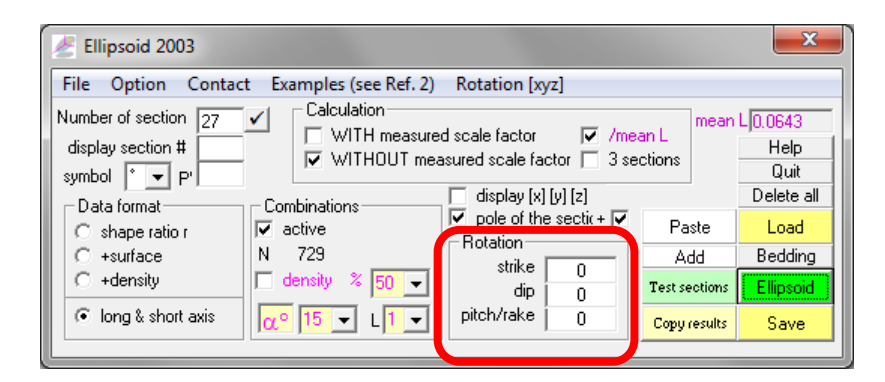

| Calculation                            | WITHOU          | T scale fac | ctor     |        |                                                                                                    | *     |     |        |     |         |           |            |          |         |       |
|----------------------------------------|-----------------|-------------|----------|--------|----------------------------------------------------------------------------------------------------|-------|-----|--------|-----|---------|-----------|------------|----------|---------|-------|
| Caption                                |                 |             |          |        |                                                                                                    | Table |     |        |     |         |           |            | <b>E</b> |         |       |
| Distribution                           | N. faces        | Inver       | se Shape | Matrix | a second                                                                                                    |       | #   | strike | dip | rake    | long axis | short axis | 1 weight | without | e(ab) |
| 1.00                                   | 27              | 12.48       | .5521    | .1822  |                                                                                                    | 1     | 1XZ | 0      | 90  | 178.825 | 0.074329  | 0.056479   | 1        | 2.9%    |       |
| _                                      |                 | .5521       | 14.22    | 1.010  |                                                                                                    | 2     | 2×Z | 0      | 90  | 175.928 | 0.073710  | 0.056733   | 1        | 2.7%    |       |
| $\sqrt{\tilde{F}}$                     | 2.6%            | .1822       | 1.010    | 19.99  |                                                                                                    | 3     | 3×Z | 0      | 90  | 176.552 | 0.071091  | 0.055256   | 1        | 1.9%    |       |
|                                        |                 | A           | В        | C      |                                                                                                    | 4     | 4≫Z | 0      | 90  | 177.964 | 0.074897  | 0.058324   | 1        | 1.2%    |       |
| E                                      | igenvalue       | 12.32       | 14.20    | 20.17  |                                                                                                    | 5     | 5~2 | 0      | 90  | 175.429 | 0.074740  | 0.057472   | 1        | 3.0%    |       |
|                                        | North           | 0.958       | 0.285    | 0.036  |                                                                                                    | 6     | 6×2 | 0      | 90  | 177.382 | 0.073166  | 0.056254   | 1        | 2.2%    |       |
| Dir. Co                                | s. East         | -0.287      | 0.943    | 0.170  |                                                                                                    | 7     | 7%2 | 0      | 90  | 1.414   | 0.072107  | 0.057248   | 1        | 1.9%    |       |
|                                        | Down            | 0.015       | -0.173   | 0.985  | - 444 - 444 - | 8     | 8~2 | 0      | 90  | 3.519   | 0.071191  | 0.056118   | 1        | 3.3%    |       |
|                                        | NTMI            | 0722        | 0673     | 0564   |                                                                                                    | 9     | 9×2 | 0      | 90  | 1.926   | 0.071539  | 0.055288   | 1        | 2.9%    |       |
|                                        | Norm 1          | 1 112       | 1.035    | 0.869  |                                                                                                    | 10    | 1XY | 0      | 0   | 173.581 | 0.068726  | 0.064389   | 1        | 1.8%    |       |
| S, Wmf                                 | Trend           | 343.3*      | 253.2°   | 78.2*  |                                                                                                    | 11    | 2XY | 0      | 0   | 168.315 | 0.068935  | 0.062016   | 1        | 2.2%    |       |
|                                        | Plunge          | 0.9*        | 10.0*    | 80.0*  | Nigh.                                                                                                    | 12    | 3×1 | 0      | 0   | 167.637 | 0.067479  | 0.060539   | 1        | 2.3%    |       |
| C. Bmp                                 | , lange         | 0.0         | 10.0     | 00.0   |                                                                                                    | 13    | 4×1 | 0      | 0   | 126.413 | 0.072759  | 0.069820   | 1        | 5.3%    |       |
| Print                                  | A/C             | 1.280       | Flinn    | 0.385  |                                                                                                    | 14    | 5XY | 0      | 0   | 156.967 | 0.072879  | 0.069395   | 1        | 2.2%    |       |
| (************************************* | A / B           | 1.074       | P'       | 1.290  |                                                                                                    | 15    | 6XY | 0      | 0   | 177.676 | 0.067253  | 0.063026   | 1        | 2.5%    |       |
| Сору                                   | B / C           | 1.192       | Т        | 0.424  |                                                                                                    | 16    | 7XY | 0      | 0   | 134.074 | 0.077423  | 0.068260   | 1        | 7.4%    |       |
| Foliation                              | 168.2*          | 10.0°       | Litake   | 175.1* | COME THE REAL PROPERTY OF                                                                                                    | 17    | 884 | 0      | 0   | 138.117 | 0.072920  | 0.067271   | 1        | 4.7%    |       |
| 1 Olidion                              | 100.2           | 10.0        | Endito   | 110.1  |                                                                                                    | 18    | 9XY | 0      | 0   | 8.568   | 0.066547  | 0.063760   | 1        | 4.0%    |       |
| A/C 1.2                                | 90 ±0.0         | 50 Flinn    | 0.477    | ±0.440 | 1                                                                                                    | 19    | 1YZ | 90     | 90  | 167.169 | 0.066126  | 0.053881   | 1        | 2.7%    |       |
| A/B 1.0                                | 85 ±0.0         | 57 P'       | 1.299    | ±0.051 | THE REAL PROPERTY OF THE REAL PROPERTY OF THE PROPERTY OF THE REAL PROPERTY OF THE REAL PROPERTY OF THE REAL PROPERTY OF THE REAL PROPERTY OF THE REAL PROPERTY OF THE REAL PROPERTY OF THE REAL PROPERTY OF THE REAL PROPERTY OF THE REAL PROPERTY OF THE REAL PROPERTY OF THE REAL PROPE  | 20    | 2YZ | 90     | 90  | 171.426 | 0.065930  | 0.052756   | 1        | 3.5%    |       |
| B/C 1.1                                | 89 ±0.0         | 59 T        | 0.365    | ±0.375 |                                                                                                    | 21    | 3YZ | 90     | 90  | 170.924 | 0.065915  | 0.054058   | 1        | 1.5%    |       |
| $\sqrt{3}$                             | õ               | ۵           | в        | C I    |                                                                                                    | 22    | 4YZ | 90     | 90  | 167.276 | 0.065138  | 0.055935   | 1        | 2.9%    |       |
| 27                                     | 7% I            | 1 118       | 1.031    | 0.867  | T_                                                                                                    | 23    | 5YZ | 90     | 90  | 164.343 | 0.065131  | 0.055251   | 1        | 3.4%    |       |
| +3                                     | 5%              | +0.029      | +0.032   | +0.021 |                                                                                                    | 24    | 6YZ | 90     | 90  | 161.934 | 0.064138  | 0.054837   | 1        | 4.8%    |       |
| ARC aves                               | Trend           | 344.8*      | 254.7*   | 78.4*  |                                                                                                    | 25    | 7YZ | 90     | 90  | 178.094 | 0.064778  | 0.056345   | 1        | 5.1%    |       |
| distribution                           | Plunge          | 0.7*        | 9.9*     | 80.1*  | 1                                                                                                    | 26    | 8YZ | 90     | 90  | 173.362 | 0.063843  | 0.056395   | 1        | 5.0%    |       |
|                                        |                 | +28.8*      | +28.8*   | +8.7*  |                                                                                                    | 27    | 9YZ | 90     | 90  | 172.920 | 0.064767  | 0.055055   | 1        | 2.0%    |       |
| 🗌 gc 🛛 2                               | ▼ <sub>62</sub> | +5.6*       | +8.7*    | +5.7*  |                                                                                                    | ·   L |     |        |     |         |           |            |          |         |       |
| N 72                                   | 9               | displau a   |          |        | 1.00 1.05 1.10 1.15 1.20 1.25 1.30 1.35 1.40                                                                                                    |       |     |        |     |         |           |            |          |         |       |
| 729 ellipso                            | ide 💌           | alopidy 0   |          |        |                                                                                                    |       |     |        |     |         |           |            |          |         |       |

Geographic block sample orientation is 317 / -10 / -10 137 / 10 / 170

Both orientation give the same results. The main axis of the block sample are visualized with this checkbox.

As mentioned p. 4 the axis [y] is plunging upwards towards the NE with a negative angle. This is highlighted here with a red Y-1 warning in the graphic.

The ellipsoid is now in the geographic coordinate system and can be save again for recording its new orientation.

Eigenvalues are calculated on inverse shape matrix as shown by their invers order of intensity.

See course 6 p. 11 to 13 for comments.

Save a windows metafile of the plot with A bitmap of it with \_\_\_\_\_\_ Copy the results with \_\_\_\_\_\_ see next page.

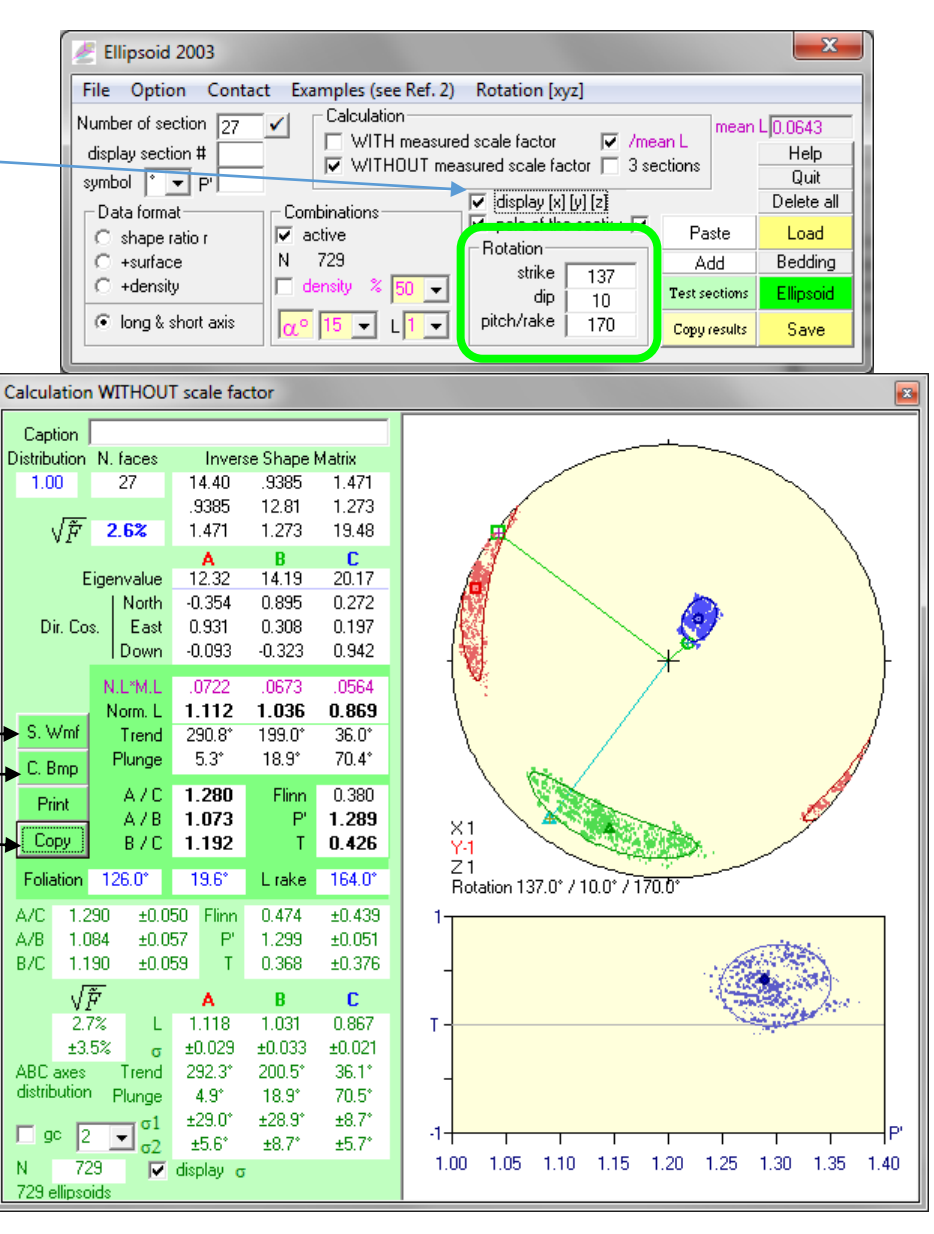

|                   |        |                 |                                                                                                    | N<br>F  | 27<br>2.57E-02             |             |            |
|-------------------|--------|-----------------|----------------------------------------------------------------------------------------------------|---------|----------------------------|-------------|------------|
| Eve               | mnla   | of output       |                                                                                                    |         | Δ                          | В           | C          |
| EAG               | unpie  | of output       | -                                                                                                    | nLenght | 1.111545452                | 1.035640723 | e          |
| Cli               | ck on  | one row of      | the following table of incompatibility index to                                                                                                    | strike  | 290.8441197                | 199.0240267 |            |
| vis               | lalize | the results     | of one section                                                                                                    | dip     | 5.314386645                | 18.85216132 |            |
|                   |        |                 | Rake shape ratio of the Ellipsoid section                                                                                                    | aLength | 7.22E-02                   | 6.73E-02    | 5.64E-02   |
|                   | Cor    | ntribution of t | he sample with rake and shape ratio                                                                                                    | F-L     | 125.9515164<br>164.0056822 | 19.64185573 |            |
|                   |        |                 |                                                                                                    | ac      | 1.28                       |             |            |
| 1                 |        |                 | Section # 16 : 137.0" / 10.0" / 124.1" : 1.13 (153.8" : 1.08)                                                                                                    | ab      | 1.073                      |             |            |
| F <sup>1</sup> /2 |        | <b>X</b>        |                                                                                                    | bc      | 1.192                      |             |            |
|                   | with   | without e(ab)   |                                                                                                    | Р       | 1.28943551                 |             |            |
| 1 B               |        | 2.9%            |                                                                                                    | Т       | 0.426170707                |             |            |
| 28                |        | 2.7%            |                                                                                                    |         |                            |             |            |
| 3 B               |        | 1.9%            |                                                                                                    |         | А                          | В           | С          |
| 4 B               |        | 1.2%            |                                                                                                    | Ln      | 1.11820286                 | 1.031494102 |            |
| 5 B               |        | 3.0%            |                                                                                                    |         | 0.867230022                |             |            |
| 6 B               |        | 2.2%            |                                                                                                    | S       | 1.45E-02                   | 0.016252802 | 1.04E-02   |
| 7 B               |        | 1.9%            |                                                                                                    | strike  | 292.2517468                | 200.5477233 |            |
| 8 B               |        | 3.3%            | 1.13 @124.1°                                                                                                    |         | 36.12803405                |             |            |
| <u>98</u>         |        | 2.9%            |                                                                                                    | dip     | 4.884473879                | 18.91262228 |            |
| 100               |        | 1.8%            |                                                                                                    |         | 70.46731061                |             |            |
| <u>110</u>        |        | 2.2%            | it is a second second sec | s1      | 14.47611052                | 14.46166044 |            |
| 120               |        | 2.3%            |                                                                                                    |         | 4.329446532                |             |            |
| 130               |        | 5.3%            | X1 X1                                                                                                    | s2      | 75.24195685                | 74.86922383 | 84.8103036 |
| 14 0              |        | 2.1%            | Yi Yi                                                                                                    | ac      | 1.289615912                | 2.50E-02    |            |
| 100               |        | 2.3%            |                                                                                                    | ab      | 1.084465021                | 2.86E-02    |            |
| 17.0              |        | 4.7%            | Rotation 137.017 10.017 170.01                                                                                                    | bc      | 1.189727023                | 2.96E-02    |            |
| 18.0              |        | 4.0%            |                                                                                                    | Ρ'      | 1.299137479                | 2.56E-02    |            |
| 19A               |        | 2.7%            |                                                                                                    | Т       | 0.367685085                | 0.187870264 |            |
| 20 A              |        | 3.5%            |                                                                                                    |         |                            |             |            |
| 21 A              |        | 1.5%            |                                                                                                    |         |                            |             |            |
| 22 A              |        | 2.9%            | T-                                                                                                    |         |                            |             |            |
| 23 A              |        | 3.4%            |                                                                                                    |         |                            |             |            |
| 24 A              |        | 4.8%            |                                                                                                    |         |                            |             |            |
| 25 A              |        | 5.1%            |                                                                                                    |         |                            |             |            |
| 26 A              |        | 5.0%            | -1                                                                                                    |         |                            |             |            |
| 27 A              |        | 2.0%            |                                                                                                    |         |                            |             |            |
| 1                 | _      |                 | 1.00 1.00 1.10 1.10 1.20 1.20 1.30 1.30 1.40                                                                                                    |         |                            |             |            |
|                   |        |                 |                                                                                                    |         |                            |             |            |
|                   |        |                 | output example of C. Bmp                                                                                                    |         |                            |             |            |

#### Example of output

Click on one row of the following table of ind index to visualize the results of one section

Sections

4 5XZ 5

6 7XZ

10 1XY

11 2XY

12 3XY

13

14 5XY

15 6XY

16 17 8XY

18 9XY

19 20 1YZ

21 3YZ

22 23 24

25 26

27 9YZ

#

1XZ

2XZ

3XZ

4×Z

6×Z

8×Z 8

9XZ 9

 $4 \times Y$ 

2YZ

4YZ

5YZ

6YZ

7YZ

8YZ

az

306.8

306.8

306.8

306.8

306.8

306.8

306.8

306.8

306.8

137.0

137.0

137.0

137.0

137.0

137.0

137.0

137.0

37.1

37.1

37.1

37.1

37.1

37.1

37.1

37.1

37.1

|      |       |         |        |      | able |               |       |      |        |         |            |            |          |
|------|-------|---------|--------|------|------|---------------|-------|------|--------|---------|------------|------------|----------|
|      |       |         |        | I    | 1    | #             | العلم | .    | die    |         | long suis  | short suic | 1 maiele |
|      |       |         |        | - 11 |      | 1/7           |       | e    | aip    | 170.00E | 0.074229   | 0.0EC479   |          |
|      |       |         |        |      | 2    | 1/2<br>2/2    | 0     |      | 90     | 176.623 | 0.074323   | 0.056722   | 1        |
|      |       |         |        | - 11 | 2    | 3/7           | 0     |      | 90     | 175.526 | 0.073710   | 0.056755   | 1        |
| ·    |       | 1. :1:4 |        | - 11 | 3    | 3/2           | 0     |      | 00     | 176.332 | 0.071031   | 0.050206   | 1        |
| inco | mpau  | binty   |        | - 11 | 5    | 4/VZ          | 0     |      | 90     | 175.429 | 0.074037   | 0.050324   | 1        |
| า    |       |         |        |      | 6    | 6VZ           | 0     |      | 90     | 177.382 | 0.073166   | 0.057472   | 1        |
|      |       |         |        | - 10 | 7    | 7/2           | 0     |      | 90     | 1 /1/   | 0.072107   | 0.050234   | 1        |
|      |       |         |        |      |      | 8/7           | 0     |      | 90     | 3,519   | 0.072107   | 0.056118   | 1        |
|      |       |         |        |      | 9    | 9/2           | 0     |      | 90     | 1.926   | 0.071539   | 0.055288   | 1        |
|      |       |         |        |      | 10   | 152           | 0     |      | 0      | 173 591 | 0.069726   | 0.053200   | 1        |
|      |       |         |        | - 10 | 11   | 200           | 0     |      | 0      | 100.001 | 0.000720   | 0.064383   | 1        |
|      |       |         |        |      | 12   | 201           | 0     |      | 0      | 167.627 | 0.060333   | 0.062018   | 1        |
|      |       |         |        |      | 12   | 100           | 0     |      | 0      | 107.037 | 0.007475   | 0.060333   | 1        |
|      |       |         |        |      | 14   | =01<br>5XV    | 0     |      | 0      | 120.413 | 0.072735   | 0.063620   | 1        |
|      |       |         |        |      | 14   | - 361<br>6522 | 0     |      | 0      | 177.676 | 0.072073   | 0.063333   | 1        |
|      |       |         |        |      | 10   | 7             | 0     |      | 0      | 124.074 | 0.007233   | 0.063026   | 1        |
|      |       |         |        |      | 17   | 822           | 0     |      | 0      | 139.117 | 0.077423   | 0.000200   | 1        |
|      |       |         |        |      | 17   | 0/1           | 0     |      | 0      | 130.117 | 0.072520   | 0.067271   | 1        |
|      |       |         |        |      |      |               |       |      |        |         | 3 D.066547 | 0.063760   | 1        |
| nl   | rake  | r       | rake 1 | r 1  | e1   | rake 2        | 12    | e2   | rake 3 | r3 e3   | 0.066126   | 0.053661   | 1        |
| 80.2 | 0.6   | 1 316   | Take 1 |      |      | 0.4           | 1.266 | 4 4% | Take o | 10 00   | 0.065330   | 0.052756   | 1        |
| 80.2 | 177.7 | 1.010   |        |      |      | 0.4           | 1.266 | 3.2% |        |         | 0.065315   | 0.054036   | 1        |
| 80.2 | 178.3 | 1.200   |        |      |      | 0.1           | 1.266 | 2.0% |        |         | 0.005130   | 0.055355   | 1        |
| 80.2 | 179.7 | 1.284   |        |      |      | 0.1           | 1.266 | 1.6% |        |         | 0.003131   | 0.053231   | 1        |
| 80.2 | 177.2 | 1.300   |        |      |      | 0.4           | 1.266 | 3.3% |        |         | 0.064730   | 0.054037   | 1        |
| 80.2 | 179.1 | 1.301   |        |      |      | 0.4           | 1.266 | 31%  |        |         | 0.063843   | 0.056395   | 1        |
| 80.2 | 32    | 1,260   |        |      |      | 0.4           | 1.266 | 1.3% |        |         | 0.064767   | 0.055055   | 1        |
| 80.2 | 5.3   | 1.269   |        |      |      | 0.4           | 1.266 | 2.0% |        |         | 0.004707   | 0.0000000  | · ·      |
| 80.2 | 3.7   | 1.294   |        |      |      | 0.4           | 1.266 | 2.9% |        |         |            |            |          |
| 10.0 | 163.6 | 1.067   |        |      |      | 153.8         | 1.080 | 1.7% |        |         |            |            |          |
| 10.0 | 158.3 | 1.112   |        |      |      | 153.8         | 1.080 | 3.1% |        |         |            |            |          |
| 10.0 | 157.6 | 1.115   |        |      |      | 153.8         | 1.080 | 3.4% |        |         |            |            |          |
| 10.0 | 116.4 | 1.042   |        |      |      | 153.8         | 1.080 | 5.1% |        |         |            |            |          |
| 10.0 | 147.0 | 1.050   |        |      |      | 153.8         | 1.080 | 3.0% |        |         |            |            |          |
| 10.0 | 167.7 | 1.067   |        |      |      | 153.8         | 1.080 | 2.1% |        |         |            |            |          |
| 10.0 | 124.1 | 1.134   |        |      |      | 153.8         | 1.080 | 7.3% |        |         |            |            |          |
| 10.0 | 128.1 | 1.084   |        |      |      | 153.8         | 1.080 | 3.5% |        |         |            |            |          |
| 10.0 | 178.6 | 1.044   |        |      |      | 153.8         | 1.080 | 4.3% |        |         |            |            |          |
| 88.3 | 157.3 | 1.227   |        |      |      | 160.5         | 1.198 | 2.8% |        |         |            |            |          |
| 88.3 | 161.6 | 1.250   |        |      |      | 160.5         | 1.198 | 4.7% |        |         |            |            |          |
| 88.3 | 161.1 | 1.219   |        |      |      | 160.5         | 1.198 | 1.9% |        |         |            |            |          |
| 88.3 | 157.4 | 1.165   |        |      |      | 160.5         | 1.198 | 3.2% |        |         |            |            |          |
| 88.3 | 154.5 | 1.179   |        |      |      | 160.5         | 1.198 | 2.5% |        |         |            |            |          |
| 88.3 | 152.1 | 1.170   |        |      |      | 160.5         | 1.198 | 3.6% |        |         |            |            |          |
| 88.3 | 168.2 | 1.150   |        |      |      | 160.5         | 1,198 | 4.9% |        |         |            |            |          |
| 88.3 | 163.5 | 1.132   |        |      |      | 160.5         | 1,198 | 6.1% |        |         |            |            |          |
| 88.3 | 163.1 | 1.176   |        |      |      | 160.5         | 1.198 | 2.1% |        |         |            |            |          |

| F1/2  |      |         |       |  |  |  |  |  |
|-------|------|---------|-------|--|--|--|--|--|
|       | with | without | e(ab) |  |  |  |  |  |
| 1 B   |      | 2.9%    |       |  |  |  |  |  |
| 2 B   |      | 2.7%    |       |  |  |  |  |  |
| 3 B   |      | 1.9%    |       |  |  |  |  |  |
| 4 B   |      | 1.2%    |       |  |  |  |  |  |
| 5 B   |      | 3.0%    |       |  |  |  |  |  |
| 6 B   |      | 2.2%    |       |  |  |  |  |  |
| 7 B   |      | 1.9%    |       |  |  |  |  |  |
| 8 B   |      | 3.3%    |       |  |  |  |  |  |
| 9 B   |      | 2.9%    |       |  |  |  |  |  |
| 10 C  |      | 1.8%    |       |  |  |  |  |  |
| 11 C  |      | 2.2%    |       |  |  |  |  |  |
| 12 C  |      | 2.3%    |       |  |  |  |  |  |
| 13 C  |      | 5.3%    |       |  |  |  |  |  |
| -14 C |      | 2.1%    |       |  |  |  |  |  |
| 15 C  |      | 2.5%    |       |  |  |  |  |  |
| 16 C  |      | 7.4%    |       |  |  |  |  |  |
| 17 C  |      | 4.7%    |       |  |  |  |  |  |
| 18 C  |      | 4.0%    |       |  |  |  |  |  |
| 19 A  |      | 2.7%    |       |  |  |  |  |  |
| 20 A  |      | 3.5%    |       |  |  |  |  |  |
| 21 A  |      | 1.5%    |       |  |  |  |  |  |
| 22 A  |      | 2.9%    |       |  |  |  |  |  |
| _23 A |      | 3.4%    |       |  |  |  |  |  |
| 24 A  |      | 4.8%    |       |  |  |  |  |  |
| 25 A  |      | 5.1%    |       |  |  |  |  |  |
| 26 A  |      | 5.0%    |       |  |  |  |  |  |
| 27 A  |      | 2.0%    |       |  |  |  |  |  |

Shape Preferred Orientation (OCW-UN-SPO) Launeau P. 2017

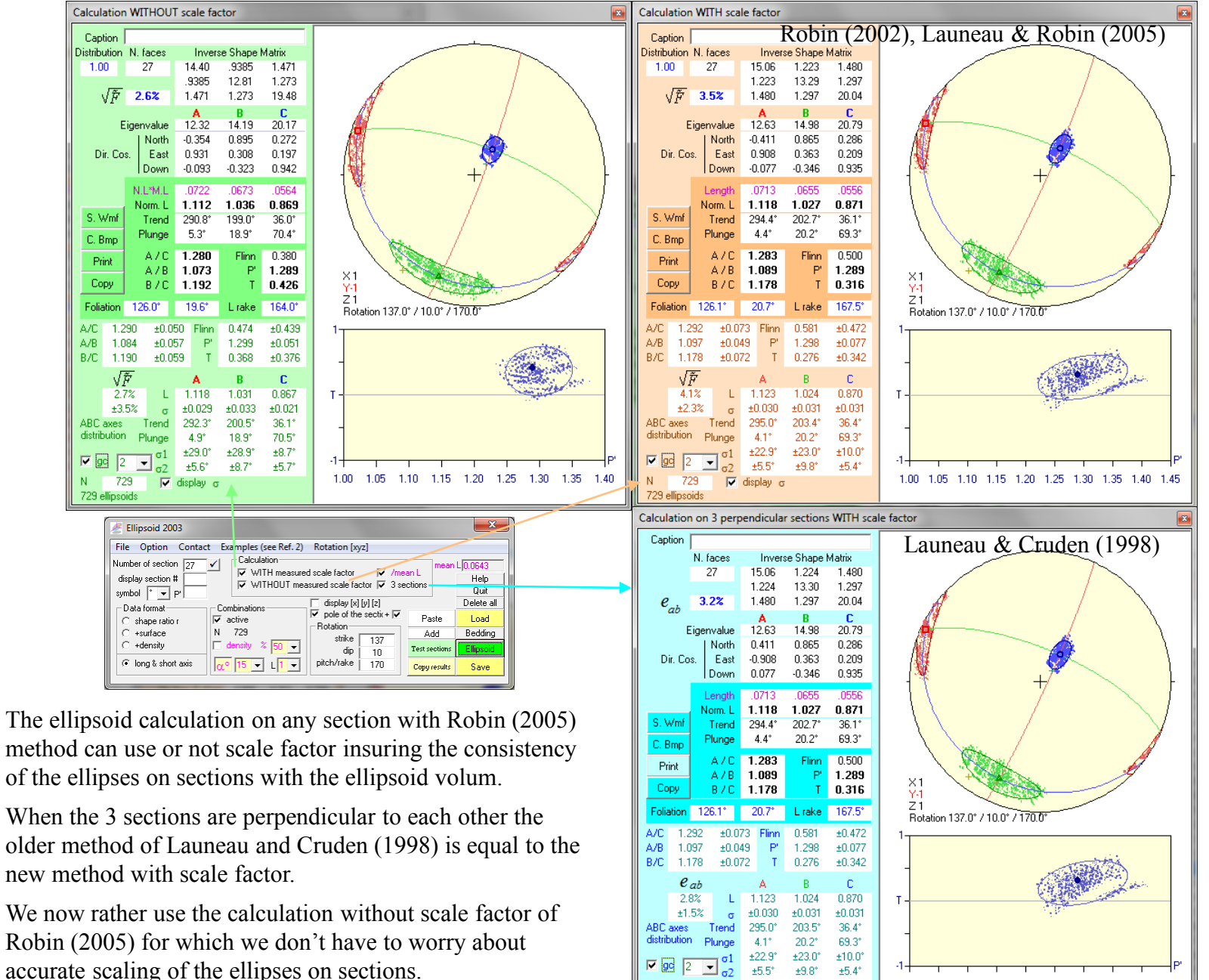

N 729

729 ellipsoid

V display

20

1.00 1.05 1.10 1.15 1.20 1.25 1.30 1.35 1.40 1.45

| Ellipsoid 2003                                                                                                    |                                                                                                    |                                  |                                               | ×                                                                      |
|----------------------------------------------------------------------------------------------------|----------------------------------------------------------------------------------------------------|----------------------------------|-----------------------------------------------|------------------------------------------------------------------------|
| File     Option     Contact       Number of section     27     16       display section #     16       symbol     •     P'       Data format     C     shape ratio r       C     shape ratio r     +surface       C     +density | t Examples (see Ref. 2) Calculation WITH measure WITHOUT measure Combinations Combinations Combi | Rotation [xyz]<br>d scale factor | ections mean<br>Paste<br>Add<br>Test sections | L 0.0643<br>Help<br>Quit<br>Delete all<br>Load<br>Bedding<br>Ellipsoid |
| Iong & short axis                                                                                                    | <mark>α° 15 ▼</mark> L <mark>1 ▼</mark>                                                                                                    | pitch/rake 170                   | Copy results                                  | Save                                                                   |
|                                                                                                    |                                                                                                    |                                  |                                               |                                                                        |

Calculation of unweighted (L set to 1) data density with a Gaussian function normalized to 50% of the data and having 15° width at mid height

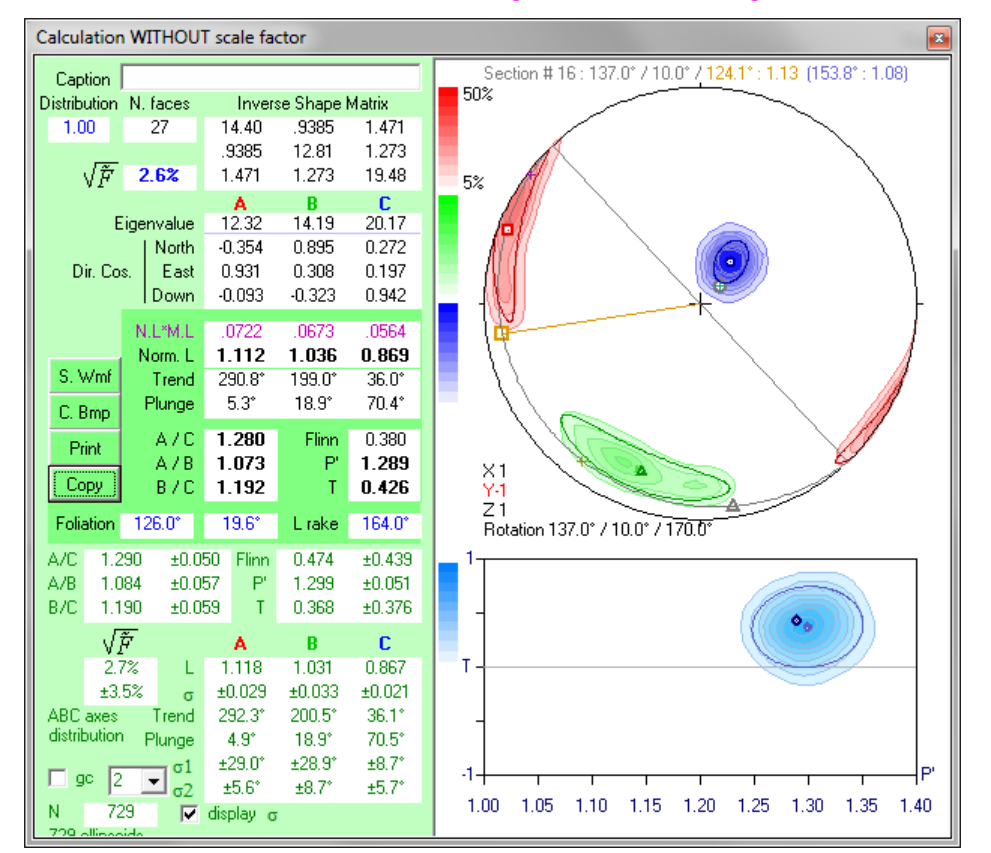

Example of output via windows metafile open in a drawing software

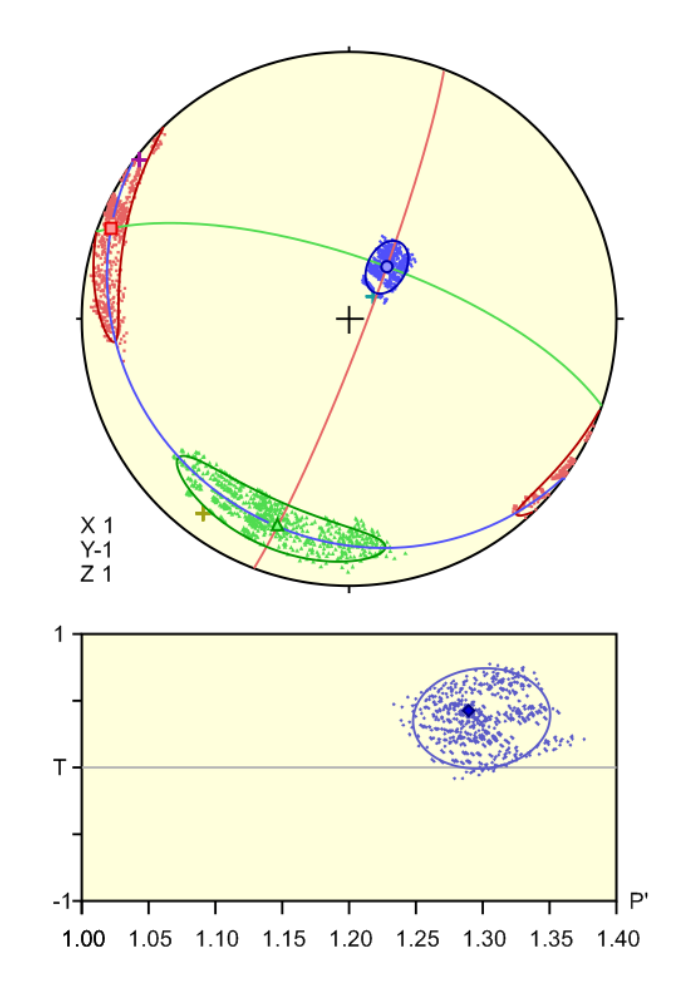

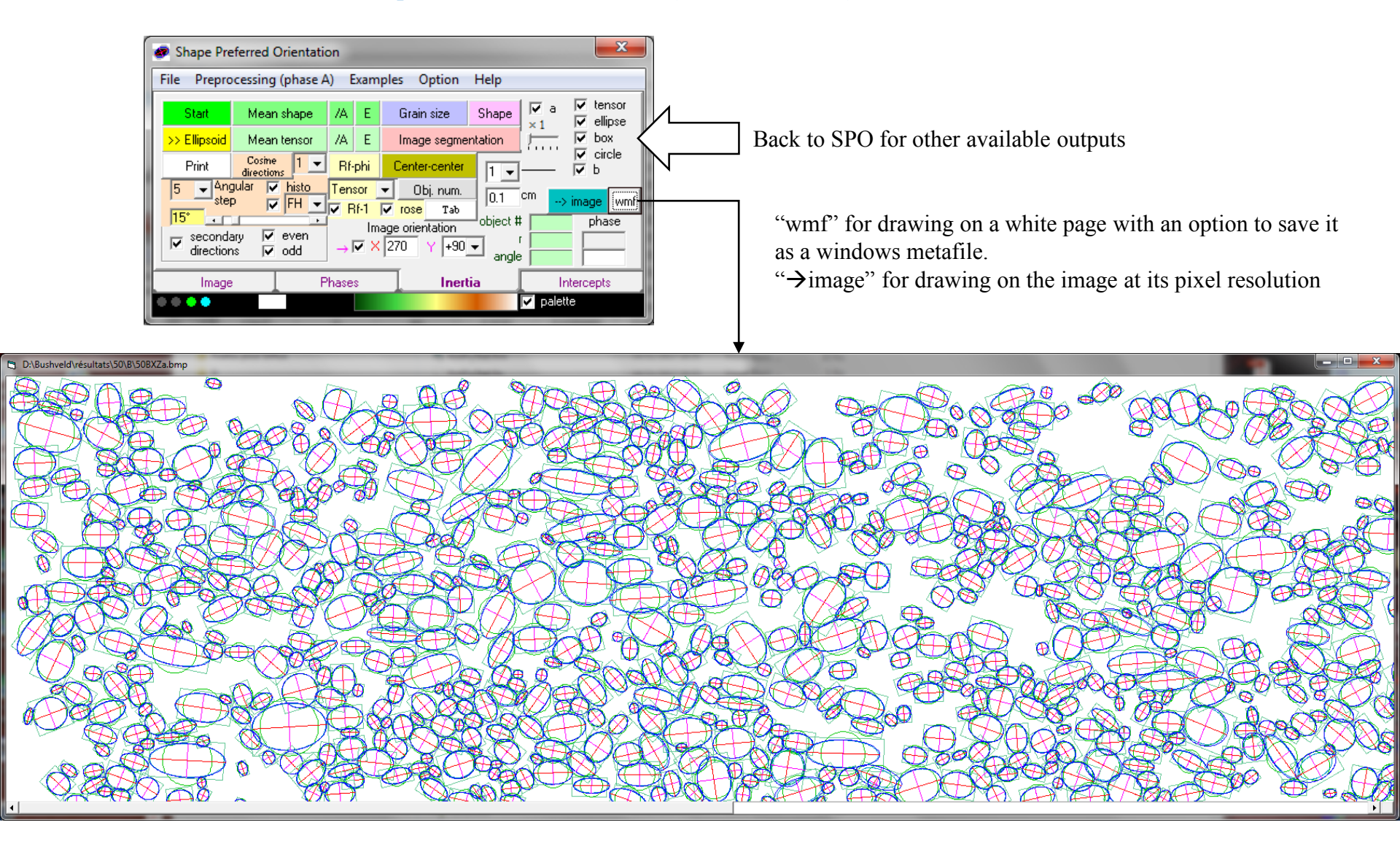

An other possible output in 2D, not recommended for 3D transfer (!), but useful for the analysis of local orientations.

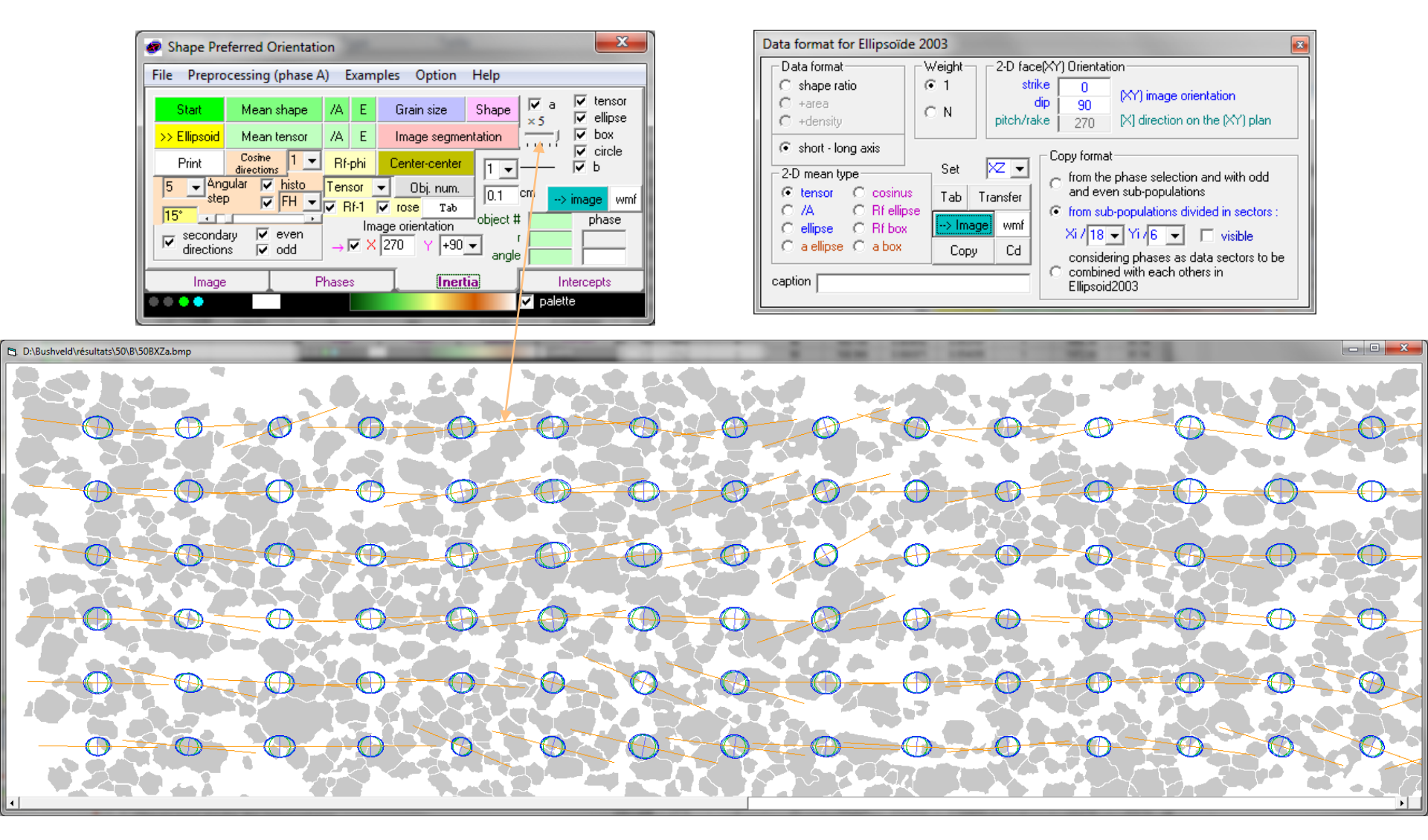